Міністерство освіти і науки України Донбаська державна машинобудівна академія

## МЕТОДИЧНІ ВКАЗІВКИ

до лабораторних робіт з дисципліни «Комп'ютерні мережі» для студентів галузі знань 12 «Інформаційні технології» спеціальності 123 «Комп'ютерна інженерія» (практикум з моделювання)

> Затверждено на засіданні кафедри АВП Протокол № 1 від "01" вересня 2020 року

Краматорськ 2020

Методичні вказівки до лабораторних робіт з дисципліни «Комп'ютерні мережі» для студентів галузі знань 12 «Інформаційні технології» спеціальності 123 «Комп'ютерна інженерія» (практикум з моделювання) / Укл.: О.В. Суботін. – Краматорськ : ДДМА. – 2020. – 42 с.

Вказівки підготовлено відповідно до навчального плану підготовки бакалаврів спеціальності «Комп'ютерна інженерія» освітньо-професійної програми «Комп'ютерні системи та мережі». Лабораторні роботи мають за мету отримання навичків розробки та дослідження локальних та офісних комп'ютерних мереж з застосуванням спеціального програмного забезпечення. Використано програмне забезпечення з вільною ліцензією NetCracker Professional. Подано основи роботи та приклади виконання завдань з розробки та дослідження мереж різного типу.

Укладач:

О.В. Суботін, доцент.

Відповідальний за випуск:

О.В. Суботін, доцент.

### **3MICT**

| Вступ                                                        | 3  |
|--------------------------------------------------------------|----|
| Лабораторна робота №1. Введення в NetCracker Professional    | 4  |
| Лабораторна робота №2. Використання анімації                 | 8  |
| Лабораторна робота №3. Створення власного проекту            |    |
| NetCracker Professional                                      | 13 |
| Лабораторна робота №4. Створення багаторівневого проекту     | 19 |
| Лабораторна робота №5. Використання статистики               | 26 |
| Лабораторна робота №6. Налаштування бази даних і пошук у ній | 31 |
| Лабораторна робота №7. Використання Автопошуку               | 38 |
| Література                                                   | 42 |

#### ВСТУП

Галузь комп'ютерних технологій швидко розвивається. Це вимагає базових знань про принципи побудови комп'ютерних систем та мереж, обчислювальних мереж, розуміння особливостей традиційних і перспективних технологій локальних і глобальних систем комунікацій, вивчення способів створення і керування корпоративними мережами, вивчення методів аналізу і синтезу інформаційних потоків в обчислювальних мережах.

Мета дисципліни – вивчення архітектури інформаційних мереж, ресурсів інформаційних мереж та особливостей їх проектування, освоєння базових технологій мереж; освоєння протоколів і стандартів обміну інформацією в комп'ютерних системах на базі локальних та корпоративних мереж, отримати навички розробки та обслуговування комп'ютерних мереж, налаштування мережного обладнання, моделювання роботи мережі в цілому та її окремих вузлів за допомогою сучасних програмних симуляторів.

Завдання дисципліни на основі вимог Освітньо-професійної програми «Комп'ютерні системи та мережі» підготовки бакалаврів за спеціальністю "Комп'ютерна інженерія" полягає у формуванні здатностей (*meopemuчні*, когнітивні та практичні) студентів до:

 – засвоєння принципів формування потоків інформації в комп'ютерних мережах та системах, їх моделювання;

- застосування програмних та апаратних засобів комп'ютерних мереж;

- застосування методів проектування комп'ютерних систем та мереж;

 побудови та моделювання комп'ютерних мереж в спеціалізованому програмному забезпеченні;

– проектування корпоративних та локальних комп'ютерних мереж;

обчислення та характеристики основних показників комп'ютерних мереж;

розробки необхідної технічної документації.

Виконання лабораторних робіт з дисципліни сприяє розвитку критичного мислення, вчить визначати, будувати й оцінювати комп'ютерні мережі, виявляти невідповідності і помилки в допущеннях та обмеженнях, розвиває креативність у мисленні при створенні проекту мережі та її дослідженні.

#### ЛАБОРАТОРНА РОБОТА №1. Введення в NetCracker Professional

Тема: «Введення в NetCracker Professional»

Мета: - познайомитися с графічним інтерфейсом користувача, визначити всі елементи головного вікна програми NetCracker Professional's; - дізнатися, як отримати доступ до інструментів і режимам

#### Хід виконання роботи

1. Запускаємо програму NetCracker;

2. Відкриваємо файл NetCracker Professional (.NET), відкриваємо приклад Techno.net (див. рис. 1);

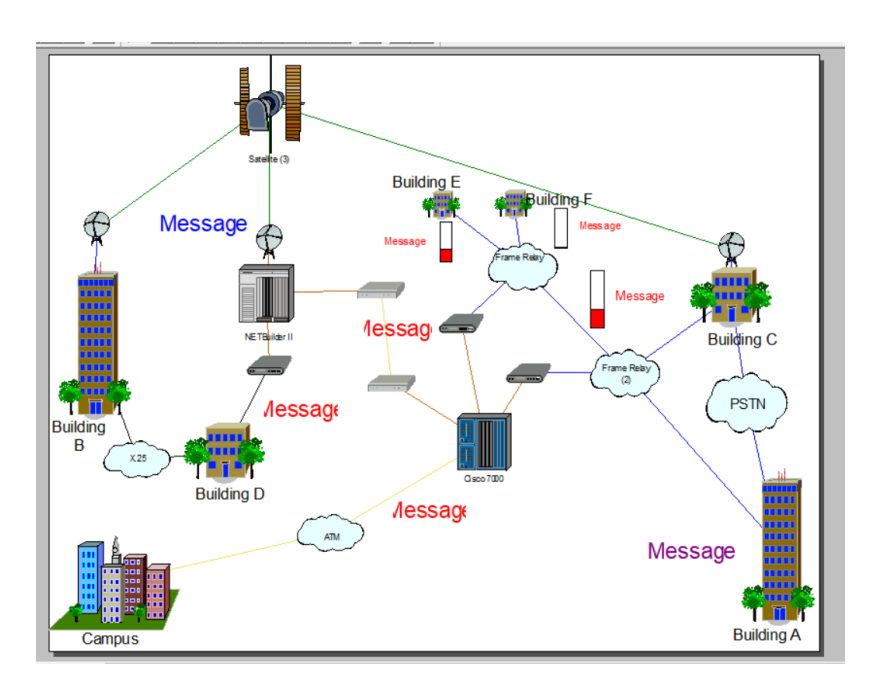

Рисунок 1 – Приклад Techno.net

3. Розмісщаємо вікно сайту всередині робочої області, клацнувши на кнопці максимізації вікна сайту;

4. Пролістнув Device browser і знаходимо список Routers and bridges (маршрутизатори і мости);

5. Розкриваємо список Backbone routers, потім розкриваємо список пристроїв, вироблених Cisco Systems. Отримуємо доступ до бібліотеки пристроїв виробництва Cisco;

6. Для вибору конкретного пристрою клацаємо на Cisco 7010 (див. рис.2). Звертаємо увагу, що в панелі відображатимуться пристрої обраної категорії;

7. Гортаємо список Device browser вниз до тих пір, поки не знаходимо список адаптерів для локальних мереж (LAN adapters). Розгортаємо LAN adapters, потім список Ethernet і клацнув на папці 3Com Corp;

| Cisco 12004         |                      |                                         |
|---------------------|----------------------|-----------------------------------------|
|                     | Свойства: Cisco 7010 | ×                                       |
|                     |                      | ~~~~~~~~~~~~~~~~~~~~~~~~~~~~~~~~~~~~~~~ |
|                     | Management Support   | Appearance Ardware                      |
| Cisco 7010          | June 20 Protocols    | Ports Dassis                            |
|                     | General 🗿 Telec      | om 🔛 Notes                              |
| Cisco 7120-AE3      | News                 |                                         |
|                     | Name                 |                                         |
| Cisco 7120-E3       | Cisco /010           |                                         |
| Cisco 7120-SMI3     | Model                |                                         |
| Cisco 7120-T3       | Cisco 7010           |                                         |
| <                   | Vendor               |                                         |
| Projec 🔃 Devi 👫 😋   | Cisco Systems http:  | ://www.cisco.com                        |
|                     | Description Catal    | log Number                              |
|                     | Router  A CHA        | AS-7010=                                |
|                     | Targ                 | et Environment                          |
|                     | Edg                  | e, LAN, LAN backbone                    |
| Cisco 7010 CT3IP-20 | Conf                 | iguration                               |
|                     | V Mod                | dular                                   |
|                     | 1                    |                                         |
|                     |                      |                                         |
|                     |                      |                                         |
| CX-EIP6 CX-FEIP-1FX |                      |                                         |
|                     |                      |                                         |
|                     |                      |                                         |
|                     |                      |                                         |
|                     |                      |                                         |
| CX-VIP-2FE Router   |                      |                                         |
| Processor           |                      | 074943                                  |
|                     |                      | Справка                                 |

Рисунок 2 – Властивості Сіясо 7010

8. Клацаємо на зображенні пристрою Fast EtherLink 10/100 PCI (див. рис. 3) в панелі зображень;

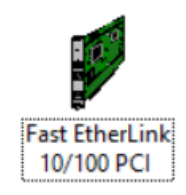

Рисунок 3 - Пристрій Fast EtherLink 10/100 PCI

9. Знаходимо панель інструментів Database (див. рис. 4), яка містить великі кнопки з іконками.

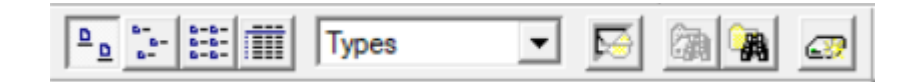

Рисунок 4 – Панель інструментів

10. На панелі База даних обрав кнопку Details (див.рис. 5).

11. Змінюємо режим Database browser, перемістившись в Database toolbar і в випадаючому списку обрав Vendors;

12. Знаходимо і виділяємо Fast EtherLink 10/100 PCI в Device browser, розкриваючи списки в зазначеному порядку (Path: 3 Com Corp. > LAN adapters>Ethernet). В панелі зображень гортаємо список вниз і знаходимо Fast Ethernet 10/100 PCI;

13. Звертаємо увагу на 3 закладки внизу панелі зображень. Клацнув на закладці недавно використовувавшихся елементів (Recently Used) в панелі зображень;

14. Для отримання загальної інформації, поміщаємо курсор миші на об'єкт, затримуємо його ненадовго і побачив, підказку. Додаткову інформацію можна почути, використовуючи команду Say. щоб скористуватися цією командою, клацаємо правою кнопкою миші на пристрої для того, щоб відобразити контектсне меню (див. рис. 6);

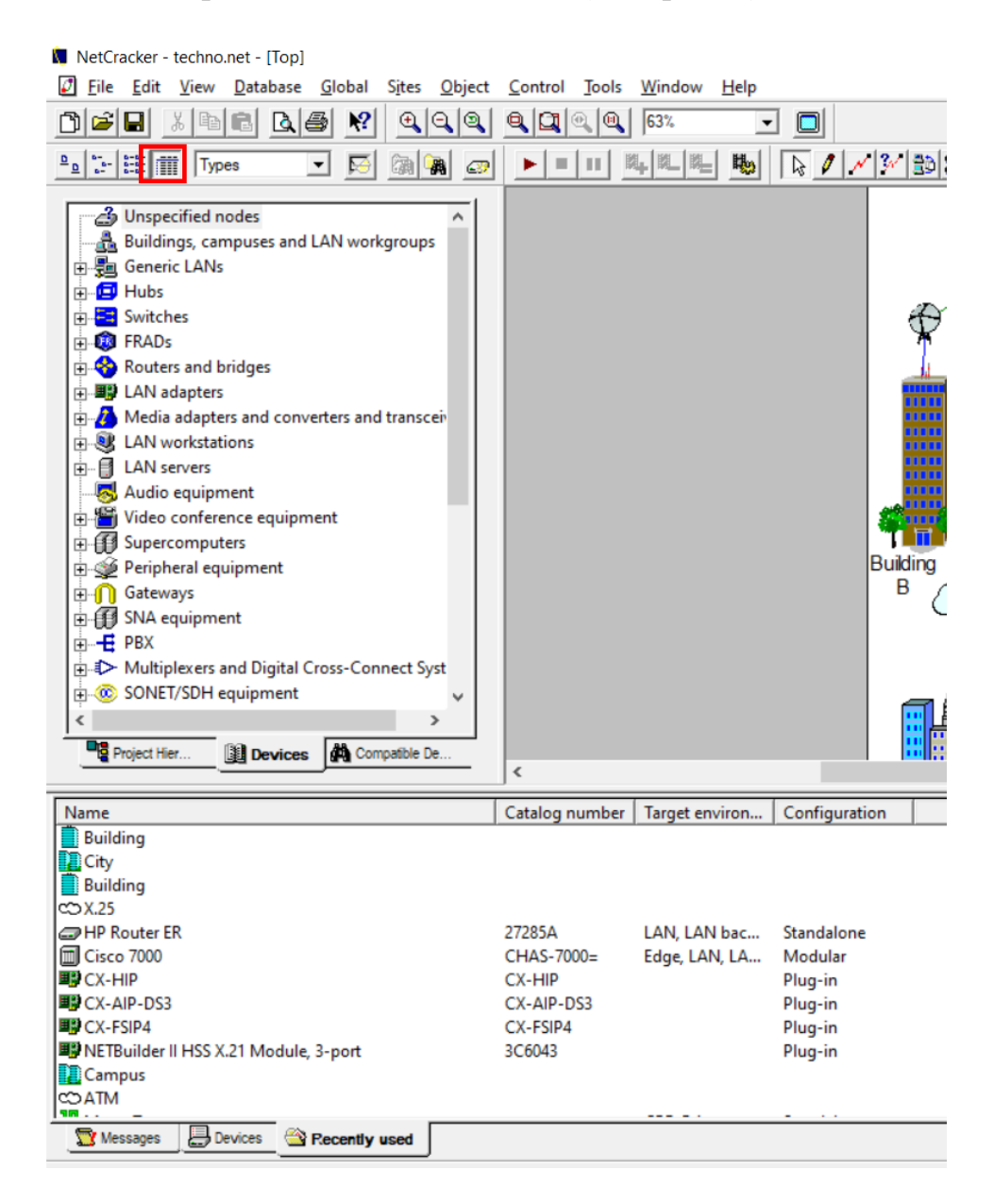

Рисунок 5 – Альтернативний вид панелі інструментів

15. Для того щоб побачити, які зв'язку використовуються для з'єднання з пристроєм, обираємо команду Media Colors з меню View menu (див. рису.7).

16. Можна отримати інформацію про всю мережі, використовуючи звіти (див.рис. 8).

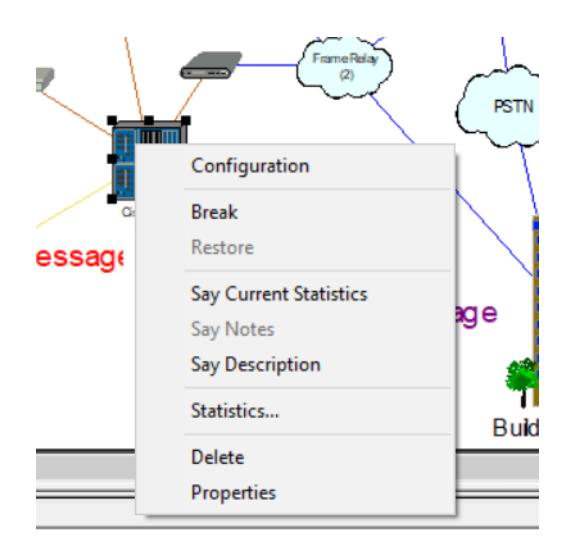

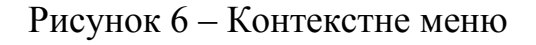

| Media Colors  |           | ×            |
|---------------|-----------|--------------|
| Coaxial cable | Multiwire | OK<br>Cancel |

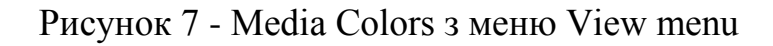

| I. | Tool | s <u>W</u> indow            | <u>H</u> elp |                         |              |
|----|------|-----------------------------|--------------|-------------------------|--------------|
| ŀ  |      | Reports                     | >            | Bill of Materials       |              |
|    |      | IP Planner                  |              | Device Summary          |              |
|    |      | HTML Export<br>Graphic Expo | rt           | Workstations<br>Servers |              |
|    |      | Default Layou               | ıt           | Hubs                    |              |
|    |      | Options                     |              | Switches                |              |
|    | _    |                             |              | Routers/Bridges         |              |
|    |      |                             |              | Network Devices Stat    | istics       |
|    |      |                             |              | Wizard                  | Ctrl+Shift+W |
|    |      |                             |              |                         |              |

Рисунок 8 – Меню звітів

**Висновок:** в лабораторній роботі треба познайомитись з графічним інтерфейсом користувача, визначили всі елементи головного вікна програми NetCracker Professional's і дізналися, як отримати доступ до інструментів і режимів.

#### ЛАБОРАТОРНА РОБОТА №2. Використання анімації

Тема: «Використання анімації»

**Мета:** навчитися використовувати анімаційні і презентаційні можливості NetCracker

#### Хід виконання роботи

1. Відкриваємо проект Router.net (див. рис.1);

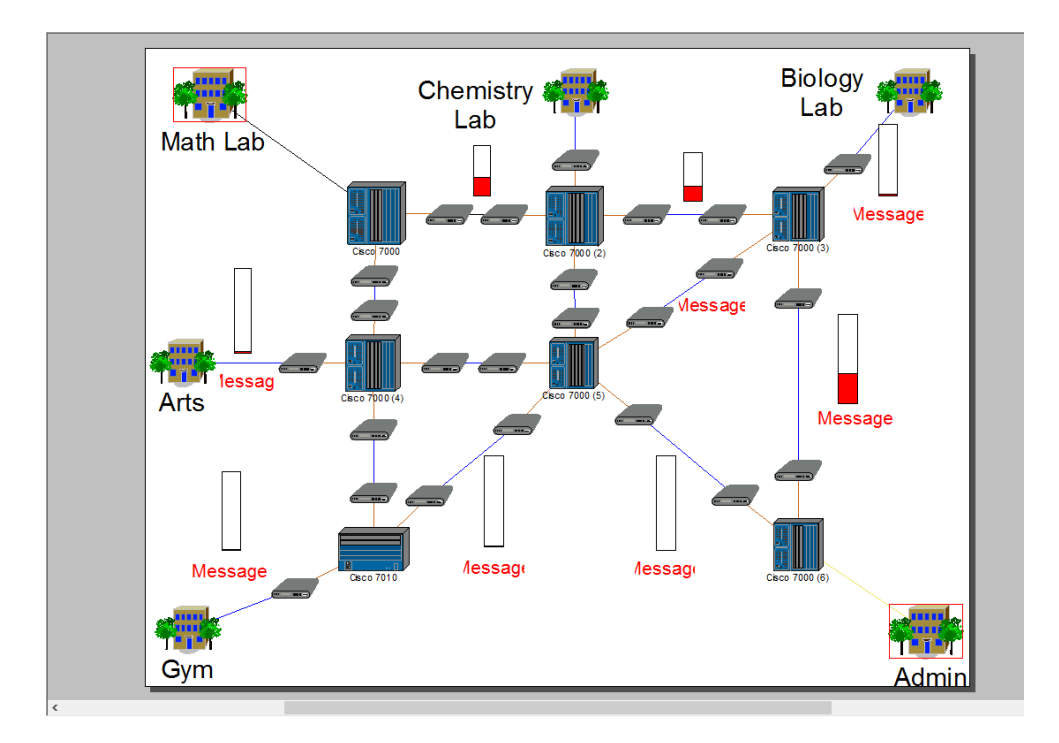

Рисунок 1 – Проект Router.net

- 2. Запускаємо анімацію (див. рис.2);
- 3. Вмикаємо настройку анімації (див. рис.3) за допомогою:
  - інтенсивності пакетів (кількість, більше чи менше);
  - швидкості пакетів (повільна або швидка);
  - розміру пакетів (маленький або великий)

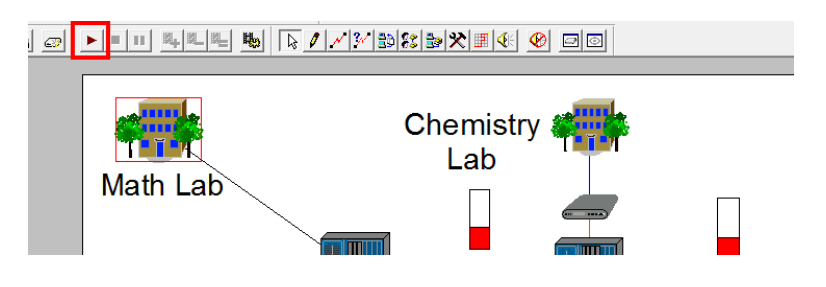

Рисунок 2 – Панель запуску анімації

|    | Ciscol 7000                                    |
|----|------------------------------------------------|
| пΙ | Animation setup ×                              |
|    | 🍇 Packets 🖓 Calls                              |
|    | Packet intensity                               |
| -  | less January more more                         |
| sa | Packet speed                                   |
|    | siower (1.1.1.1.1.1.1.1.1.1.1.1.1.1.1.1.1.1.1. |
|    | Packet size bioger                             |
|    |                                                |
|    | Auto apply Advanced                            |
|    | ОК Отмена Справка                              |
|    |                                                |

Рисунок 3 – Меню настройки анімації

- 4. Перейдемо до розділу Math Lab, де так само протікають процеси (див. рис.4);
- 5. Робимо обрив зв'язку (див. рис 5) з допомогти інструменту Break / Restore;

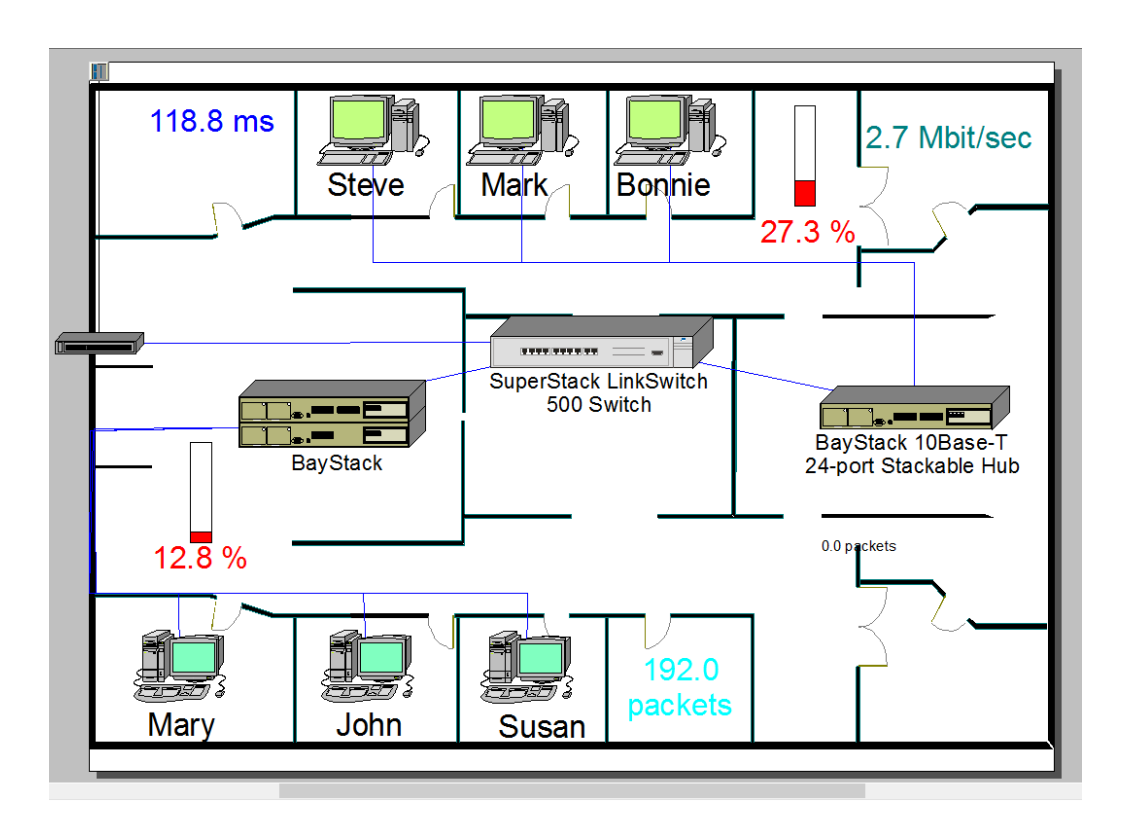

Рисунок 4 – Процеси в блоці Math Lab

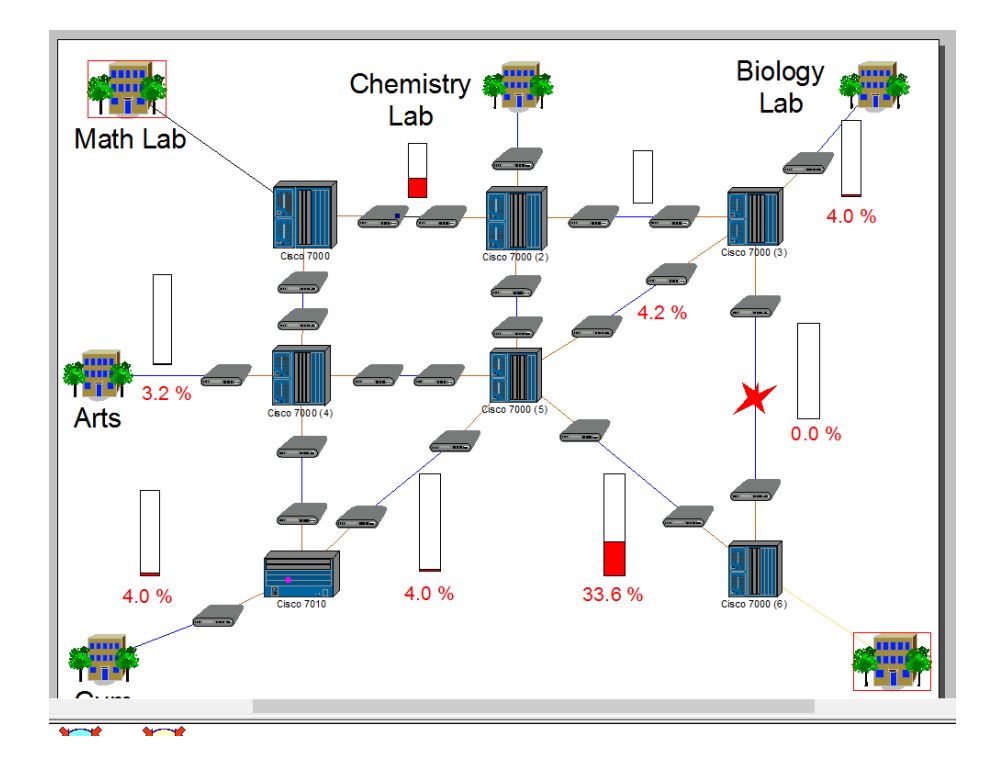

Рисунок 5 – Розрив зв'язку

Можна помітити, як даний пристрій початок показувати червоний об'єкт поверх себе, а також всі пакети, що йдуть через нього, припинили свій рух і зникли, також і пристрої, які проходили через даний пристрій теж припинили роботу.

6. Перевірка протоколу маршрутизації та їх налаштування (відновлення):

– для початку відкриємо модуль налаштувань (див. рис 6) протоколів маршрутизації;

| Model                                                                                                    | Settings ×        |
|----------------------------------------------------------------------------------------------------|-------------------|
| General Simulation Frotocols                                                                                                    |                   |
| TCP/IP     RIP       IPX/SPX     RIP       DECNet Phas     DNA routing       AppleTalk Ph     AURP       YNC     PID       Second Control     > |                   |
|                                                                                                    | ОК Отмена Справка |

Рисунок 6 – Модуль налаштувань протоколів анімації

– далі виробляємо відновлення за допомогою Break / Restore, клікнувши лівою ЛКП на виведений з ладу елемент Сіsco 7000 (5) (див. рис.7).

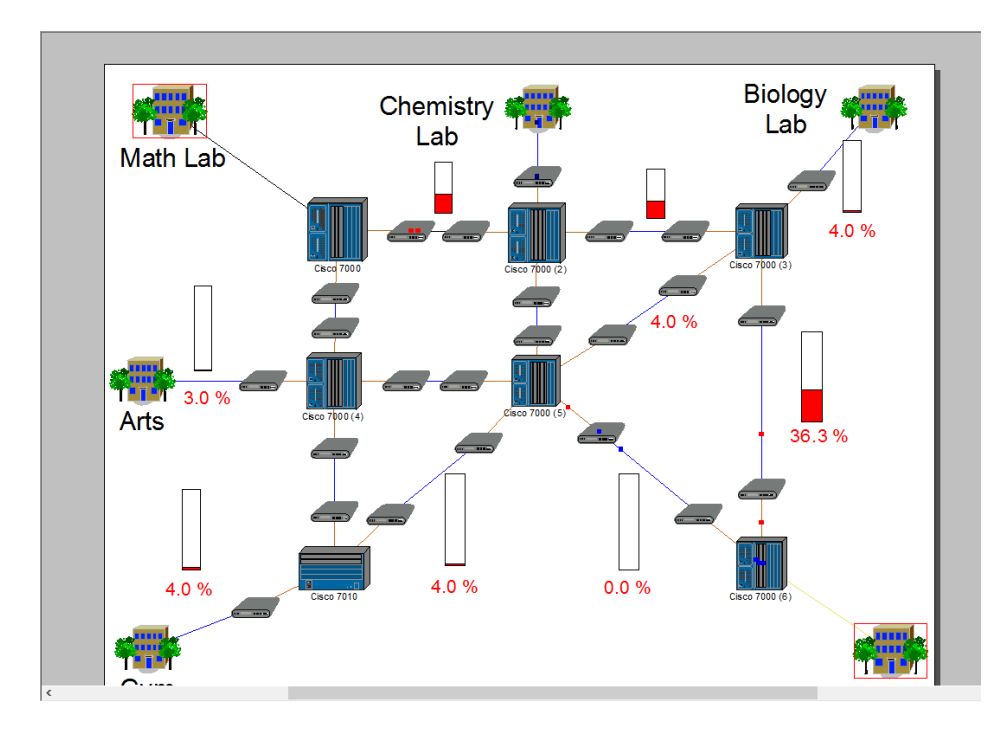

Рисунок 7 – Передача пакетів

7. Отримання інформації:

 для отримання інформації наведемо курсор на необхідну область або пакет, пристрій і почекаємо, з'явилося віконце з короткою інформацією, також можна натиснути ПКМ для і використовувати функцію Say (див. рис.8);

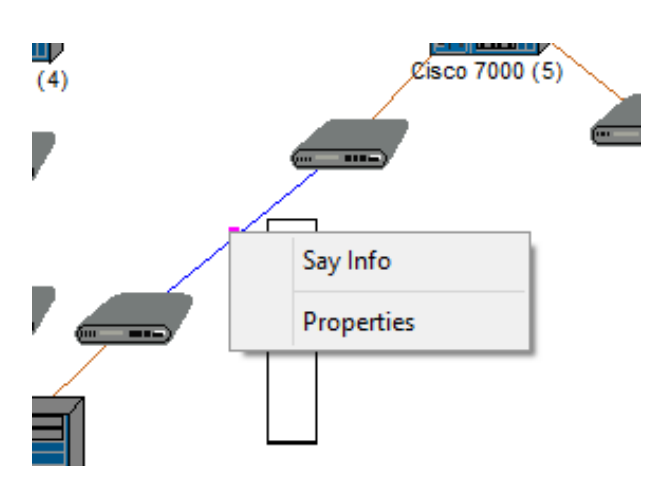

Рисунок 8 – Контекстне меню

8. Відображення і налаштування пакетів та пристроїв:

– натиснувши ПКМ по влаштуванню, можна подивитися властивості пакетів, що йдуть через нього, за допомогою команди Properties (див. рис.9);

|                                                                                                  | Свойства: Packet                                                                         | ×    |
|--------------------------------------------------------------------------------------------------|------------------------------------------------------------------------------------------|------|
| General                                                                                          |                                                                                          | - 1  |
| Property<br>Application<br>Size<br>Source<br>Destination<br>Network protocol<br>Carrier protocol | Value<br>Small interLAN traffic<br>588 bytes<br>Gym<br>Biology Lab<br>TCP/IP<br>PPP/HDLC |      |
| <                                                                                                |                                                                                          | >    |
|                                                                                                  | ОК Отмена Спр                                                                            | авка |

Рисунок 9 – Властивості пакетів

– для того щоб перейменувати пристрій клацаємо по ньому ПКМ і вибираємо команду Properties, далі у відкритому вікні властивостей, перейменуємо будівлю GYM в DSEA (див. рис.10)

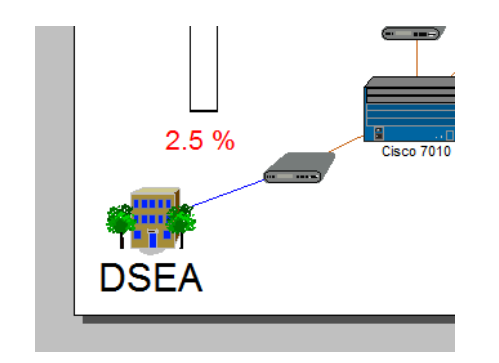

Рисунок 10 – Перейменована будівля

**Висновок:** отримали навички з використання анімації і застосовувати презентаційні можливості NetCracker.

#### ЛАБОРАТОРНА РОБОТА №3. Створення власного проекту NetCracker Professional

Тема: «Створення власного проекту NetCracker Professional»

**Мета:** - навчитися створювати проект NetCracker Professional; насичувати модель мережі приладами;

- з'єднувати прилади після установки комунікаційних приладів;
- аннотувати проект для підвищення інформативності

#### Виконання роботи:

1. Створити новий проект і відкрити розділ пристроїв Bay Networks (див. рис.1);

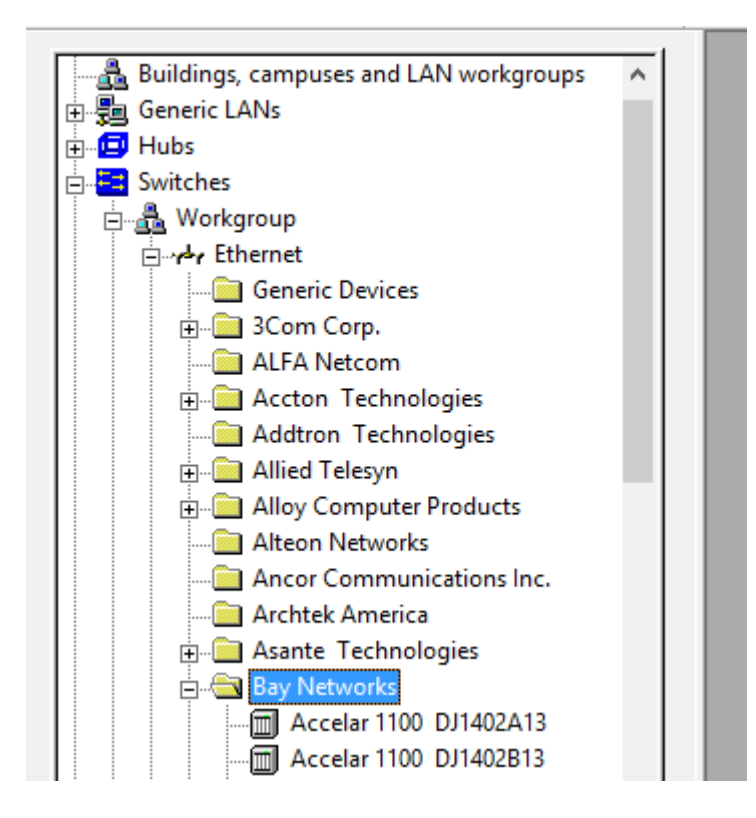

Рисунок 1 – Розділ пристроїв Bay Networks

2. Перенесення комутатора в робочу область:

- обираємо пристрій Lattice Switch model number 28104 в списку пристроїв в нижній частині екрана і перемістимо його на робочу область;

- збільшимо зображення пристрою. Знімаємо виділення з пристрою, натиснувши в робочій області;

- для збільшення розміру напису назви пристрою, для клацаэмо правою кнопкою миші на назві і в контекстному меню обираємо пункт Properties

Треба збільшити розмір шрифту до 26. Змінимо розмір напису за допомогою миші як на рис.2.

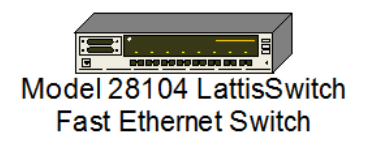

#### Рисунок 2 - Пристрій Lattice Switch model number 28104

3. Розміщення робочих станцій на проекті:

- знаходимо об'єкт LAN workstations і всередині цієї папки Клацаємо Digital Equipment;

- обираємо Alpha Station 200 4/166 (див. рис.3) і переносимо її на робочу область. Збільшуємо масштаб робочої станції і розмір шрифту підпису;

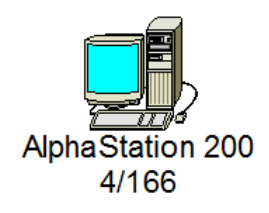

Рисунок 3 - Alpha Station 200 4/166

- розгорнемо гілку РС всередині LAN workstations. Знаходимо папку ІВМ і клацаємо на ній. Обираємо Aptiva C Series зі списку комп'ютерів. Переміщуємо її на робочу область, збільшуємо розмір шрифту підпису

В результаті отримуємо систему як на рис.4.

4/166

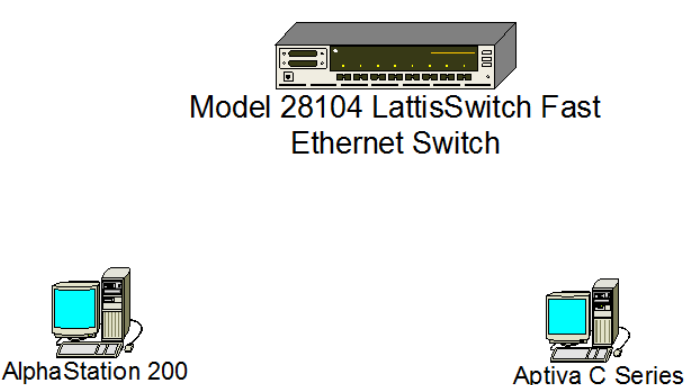

Рисунок 4 - Система ком'ютерів

4. Встановлення мережевої карти в кожен пристрій (3 шт.):

- у розділі пристроїі знаходимо LAN adapters (мережеві карти) в списку пристроїв, розгортаємо цей список. Знаходимо і розгортаємо Ethernet, потім клацаємо на папці ЗСОМ Согр (див. рис.5);

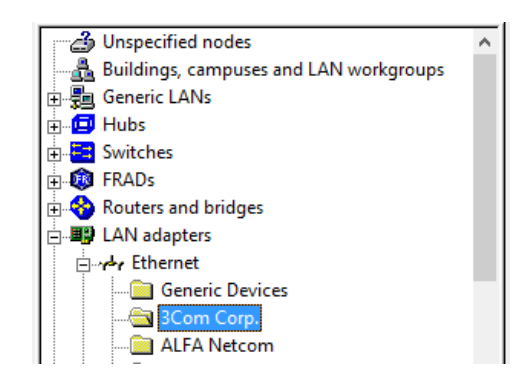

Рисунок 5 – Структура папок

- серед зображень пристроїв знаходимо Fast EtherLink 10/100 PCI card, виділяємо її та перетягуємо на зображення Alpha Station 200 4/166, потім відпускаємо кнопку миші (в момент, коли курсор перетвориться на знак (+)). Знову обираємо ту ж карту і перетягуємо її на Aptiva C Series workstation (див. рис.6)

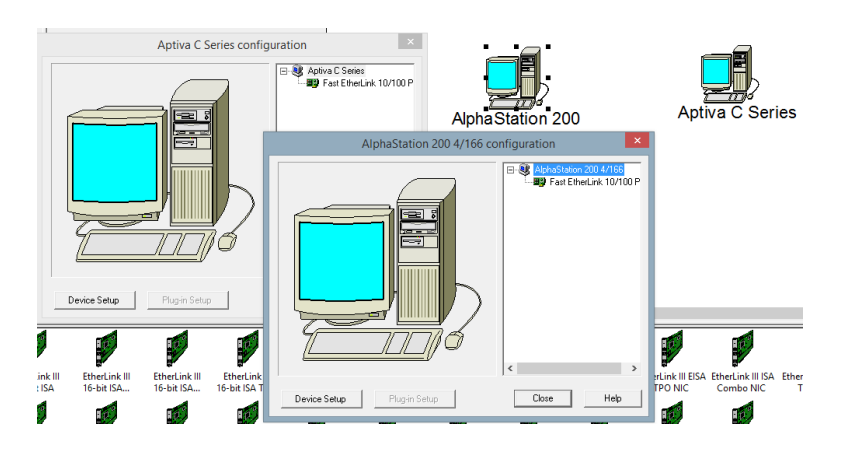

Рисунок 6 - Aptiva C Series workstation

5. Під'єднуємо пристрої до комутатора:

- у головній панелі інструментів обираємо кнопку;

- поміщаємо курсор на alpha station і клацаємо на ній, потім поміщаємо курсор на комутатор і клацаємо на ньому і натискаємо Link;

- теж саме робимо з на Aptiva C Series і в сумі отримаємо результат як на рис. 7

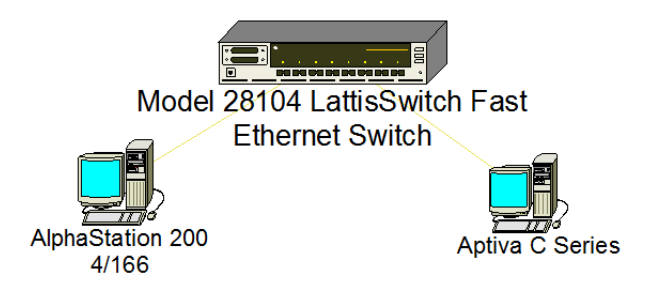

Рисунок 7 – Результат з'єднань

6. Перевірка з'єднання;

Жовтий колір вказує на те, що в якості сполучних ліній використовується оптоволоконний кабель, якщо ж колір ліній червоний відкриваємо вікно Legends, і дивимося відповідний розділ як на рис. 8.

| Legends                          |                    | x |
|----------------------------------|--------------------|---|
| Packet shapes                    |                    |   |
| ATM <u>C</u> ell                 | LAN <u>P</u> acket |   |
| <b>a</b> Dial Up <u>S</u> ession |                    |   |

Рисунок 8 – Розділ Legends

- 7. Установлення профілів трафіку між робочими станціями:
- клацаємо на кнопці 🏥

- клацаємо лівою кнопкою на Alpha workstation, потім на IBM workstation.

Для того, щоб вказати, інтенсивність трафіку між даними станціями буде відповідати роботі в малому офісі. Клацаємо на Small office в списку вікна Profiles.

Натискаємо кнопку Assign для того, щоб призначити інтенсивність трафіку і закриваємо діалог.

Повторюємо, але тепер клацаємо в першу чергу на IBM, а потім на Alpha workstation (див. рис.9).

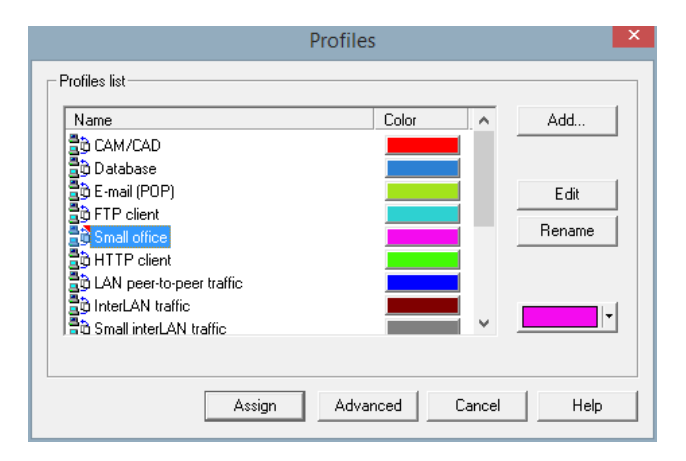

Рисунок 9 - Установлення профілів трафіку між робочими станціями

8. Перевірка трафіку, запуск анімації;

Натискаємо кнопку Start. Через комутатор від одного пристрою до другого перебігають пакети як показано на рис. 10.

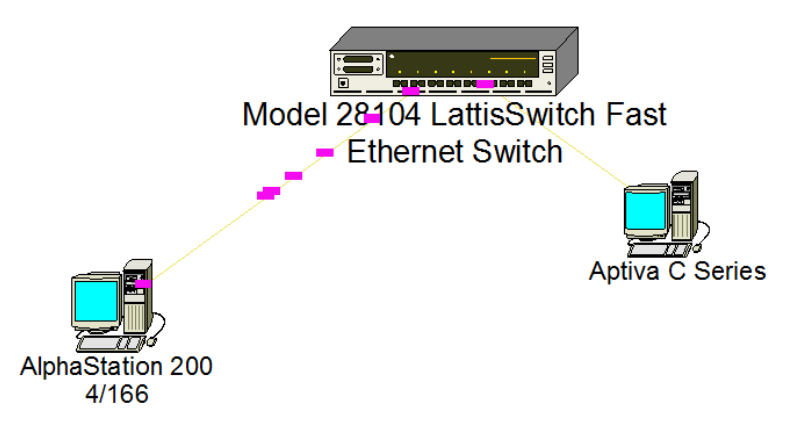

Рисунок – 10 Переходи пакетів

9. Налаштування мережі;

Внесемо зміни (див. рис.11):

- зміна інтенсивності пакетів;
- збільшення швидкості руху пакетів;
- збільшення зображення пакетів

| Animation setup            | ×  |
|----------------------------|----|
| 🍇 Packets 🖓 Calls          |    |
| less Packet intensity more |    |
| Packet speed               |    |
| smaller Packet size bigger |    |
| Advanced Advanced          |    |
| ОК Отмена Справи           | ca |

Рисунок 11 – Меню змін налаштувань анімації

- далі переглянемо результат прийняття змін (див. рис.12)

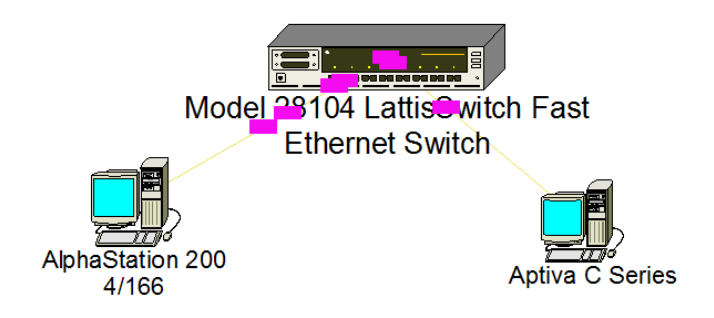

Рисунок 12 – Зміна в передачі пакетів

10.3міна Background:

- правим клацанням в вільному місці викликаємо контекстне меню і обираємо команду Site Setup. Клацаємо вкладку Background, після клацаємо на Map checkbox (встановлюємо в ньому пташку). Використовуючи кнопку Browse, обираємо потрібну карту (див. рис.13).

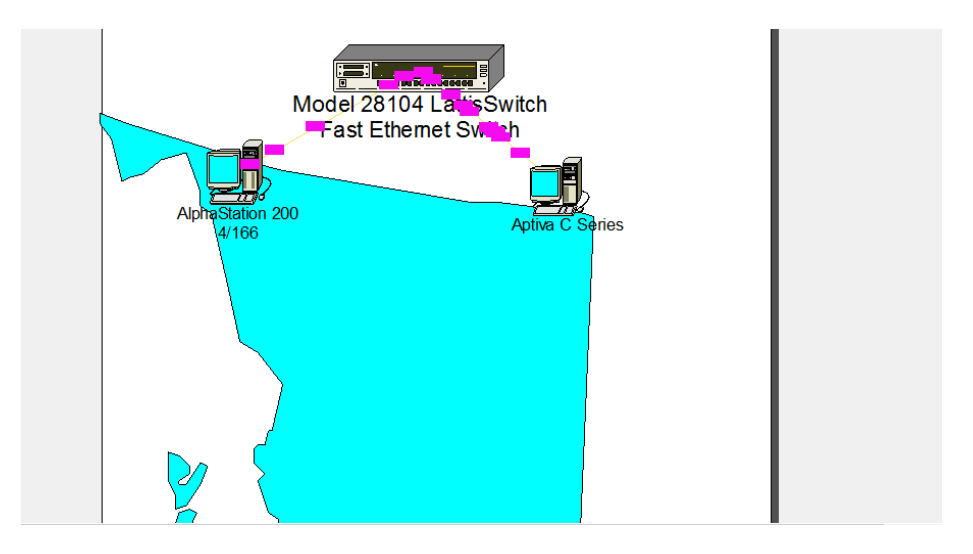

Рисунок 13 – Карта на фоні мережі

- далі в меню Global обираємо команду Data flow і в даному вікні буде показано обидва профілю що були створені (див.рис.14)

|                                    | D               | ata Flow                |             |             |
|------------------------------------|-----------------|-------------------------|-------------|-------------|
| Flows in the model                 |                 |                         |             |             |
| Name<br>✔ ∰ AlphaStation 200 4/166 | Type<br>Traffic | Profile<br>Small office | Sou<br>Alph | Edit        |
| ✓ ab Aptiva C Series => Alpha      | Traffic         | Small office            | Aptiv       | Delete      |
|                                    |                 |                         |             | Set Profile |
|                                    |                 |                         |             | Statistics  |
|                                    |                 |                         |             | 01010100    |
| <                                  |                 |                         | >           |             |
| Set Visible Set Invisible          | Invert          | Check All Unch          | eck All     |             |
|                                    |                 |                         | Close       | Help        |

Рисунок 14 – Вікно створених профілів

Висновок: треба навчитися створювати проект в NetCracker Professional, насичувати модель мережі пристроями, поєднувати пристрої після установки комунікаційних засобів, анотувати проект для підвищення інформативності.

#### ЛАБОРАТОРНА РОБОТА № 4. Створення багаторівневого проекту

**Тема:** «Створення багаторівневого проекту» **Мета:** навчитися:

- як структурується багаторівневий проект,
- як переходити від одного рівня до іншого,
- як створювати схеми багаторівневих мереж і
- як створюється клієнт-серверна архітектура

#### Виконання роботи:

1. Відкриваємо проект Tutor.NET.

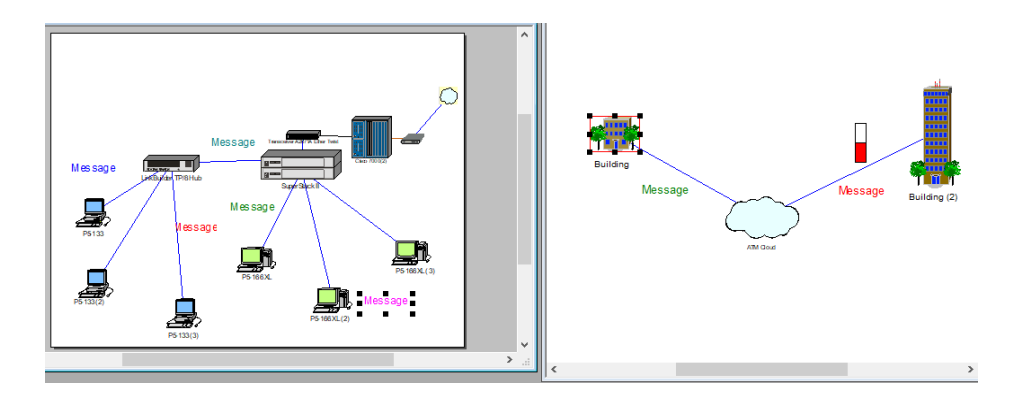

Рисунок 1 – Проект Tutor.NET

2. Перейменуємо вікно Тор:

Спочатку зробимо поточним вікно Тор.

Тепер викличемо діалог Site Setup наступним чином:

- У меню Sites menu, виберіть команду Site Setup.
- З'явиться вікно діалогу Site Setup.
- Виберіть закладку Names. Перейдіть до імені (Тор) і введіть "The MacNally Corporation".

| Site Setup                                                                                               |
|----------------------------------------------------------------------------------------------------|
| Names         Background         Layout         Margins         Grid         Multipage           Display |
| Print<br>Header<br> &s<br>Footer<br> &p                                                                  |
| ОК Отмена Справка                                                                                        |

Рисунок 2 – Перейменування будівлі

Перейменуємо Building в "The MacNally Building" нові імена тут же з'являються в ієрархічній структурі проекту.

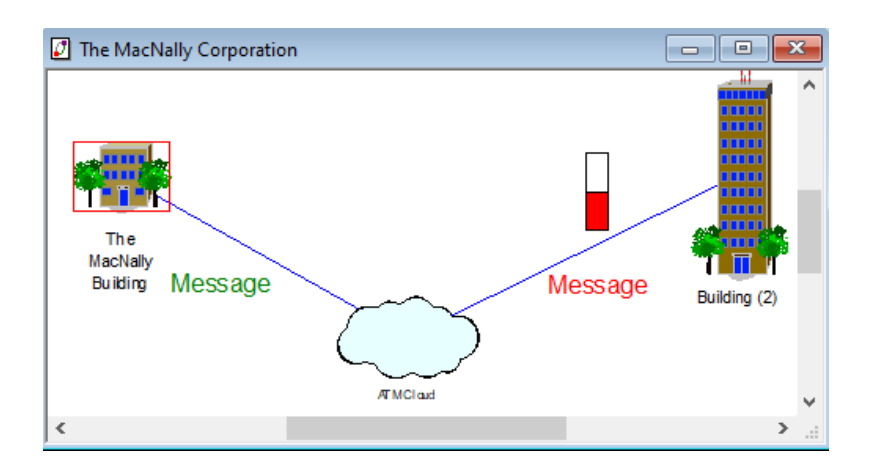

Рисунок 3 – Найменування будівлі змінилося

- 3. Використовуємо інструменти малювання для анотування проекту:
- Зробимо поточним MacNally Building.
- На панелі режимів натисніть кнопку Draw.

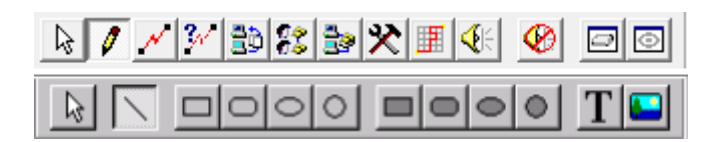

Рисунок 4 – Панель Draw

- У панелі інструментів, що з'явилася клацніть кнопку малювання ліній. Використовуйте лінії для малювання стрілки, що вказує в правий кут вікна сайту. Поверніться до звичайного режиму, клацнувши на стрілці в панелі режимів.

- Змініть колір лінії за допомогою меню Object => Styles

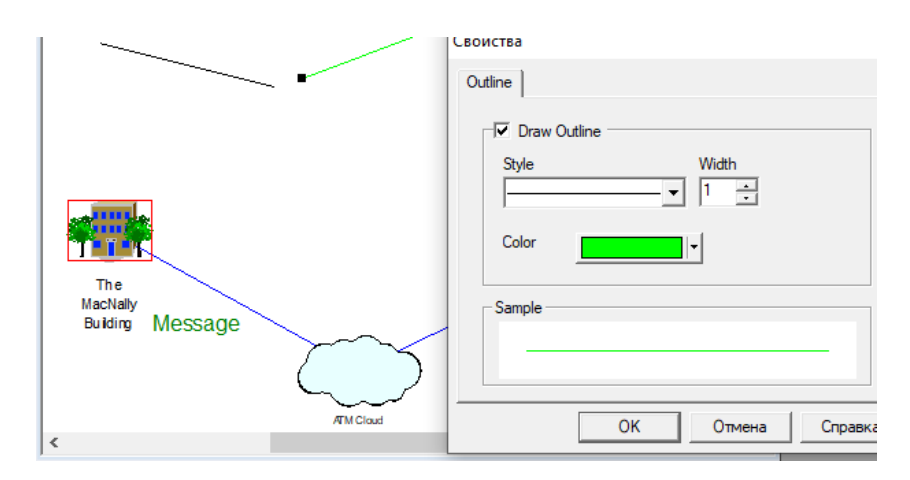

Рисунок 5 – Будування ліній, та зміна їх кольору (в зелений)

Для того, щоб позначити іконку конектора зробимо наступне:

- Увімкніть режим малювання;
- На панелі малювання виберіть Text;
- Обведіть область, в якій буде розташовуватися текст.

Напишіть "Зв'язок з MacNally Corporation" і натисніть Enter.

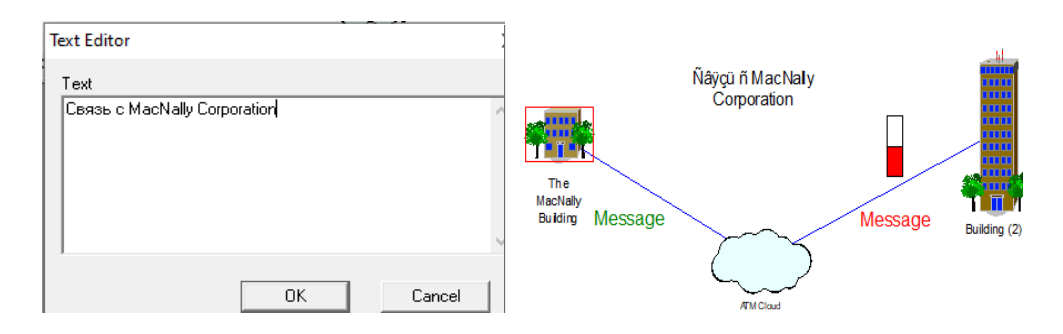

Рисунок 6 – Додавання тексту

Повернімся до звичайного режиму.

- 4. Підсвітити трафік, використовуючи Trace mode:
- Запустимо анімацію.

- На панелі режимів натисніть кнопку трасування, клацніть на робочій станції (P5-166 XL (3)) справа на сайті MacNally Building, потім клацніть на станції зліва (P5-133 (3)).

Зв'язок між ними забарвиться в червоний колір.

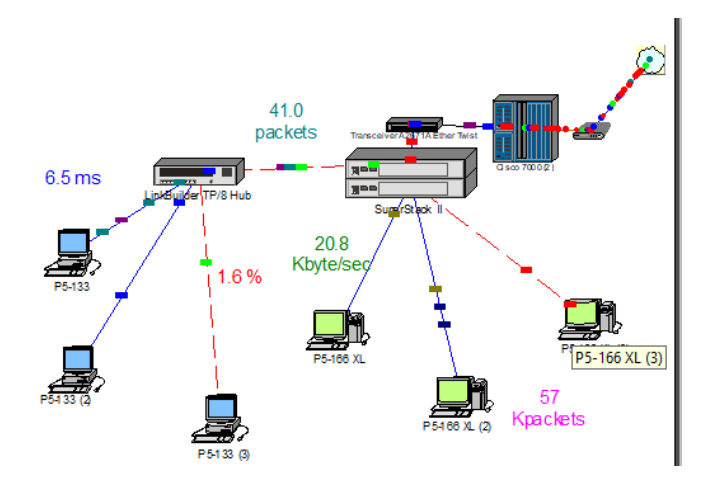

Рисунок 7 – Анімація роботи між (Р5-166 XL (3)) та (Р5-133 (3))

5. Зберігаємо проект і створюємо новий:

- Формуємо новий проект. У браузері пристроїв вибираємо Buildings, campuses and LAN workgroups.

- Перенесіть один з об'єктів Building на робочу область. Розкриваємо будівлю, для чого клацніть на ньому правою кнопкою миші і в контекстному меню виберіть команду Expand.

- В результаті створився підрівень основного сайту.

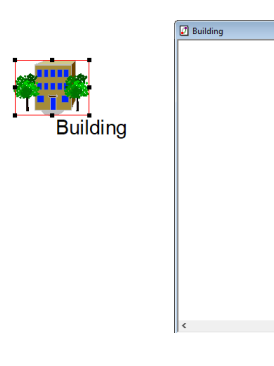

Рисунок 8 – Винесемо будівлю та відкриваємо її лист

6. Наповнимо будинок використовуючи архітектуру "клієнт-сервер".

Використовується в основному, сконфігуровані пристрою.

- У браузері розкриваємо LAN workstation, розкриваємо список і клацніть на папці generic devices.

- Вибираємо перетягніть Ethernet workstation в вікно Building.

- У меню Edit вибираємо Duplicate.

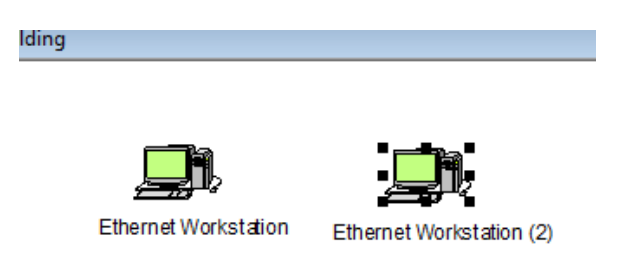

Рисунок 9 – Формуємо два Ethernet workstation

- У Device browser Розкриємо Switches, розкриваємо Workgroup, розкриваємо Ethernet, і клацніть на папку generic devices.

- Переносимо комутатор в вікно сайту Building.

| Ø Building |                      |                          |
|------------|----------------------|--------------------------|
|            |                      |                          |
|            | Ethernet Workstation | Ethernet Workstation (2) |
|            | Etheme               | et Switch                |

Рисунок 10 – Додаємо Ethernet Switche

- Клацаємо на кнопці 🗹
- Клацаємо на робочої станції і протягаємо зв'язок до комутатора.

- Пов'язуємо також комутатор з другої робочої станцією

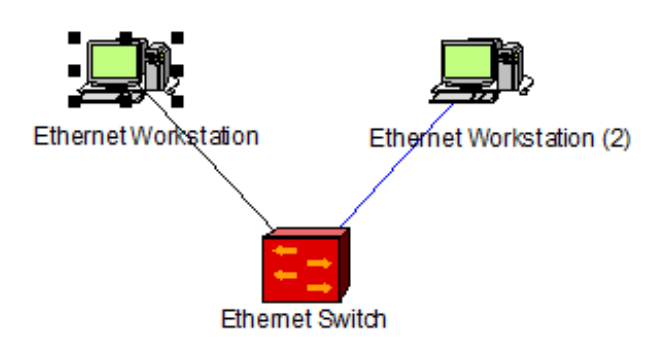

Рисунок 11 – Будуємо зв'язок між станціями та комутатором

- Робимо поточним вікно сайту Тор.

- Вибираємо Buildings, campuses і LAN workgroups в браузері пристроїв.

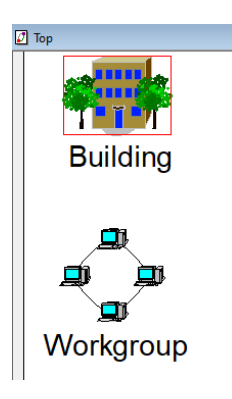

Рисунок 12 – Виносимо на вкладу Тор, робочу групу

- Вибираємо і переносимо робочу групу у вікно сайту Тор
- З'єднуємо робочу групу і Building.

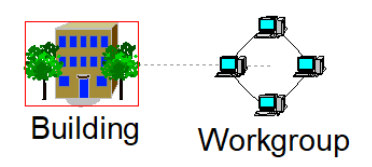

Рисунок 13 – Робимо зв'язок між робочою групою та будинком

- Двічі клацаємо на Building.
- Вікно сайту Building стане поточним.

- Вибираємо кнопку встановлення зв'зку. У вікні сайту Building клацаємо на іконці конектора, потім клацаємо на комутаторі для завершення зв'язку.

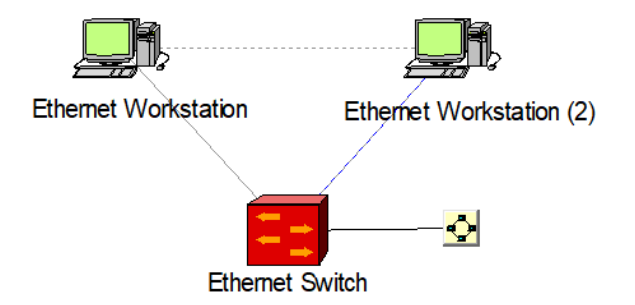

Рисунок 14 – Поєднуємо зв'язок між Ethernet Switche з конектором

З'явиться діалог Асистента зі зв'язків.

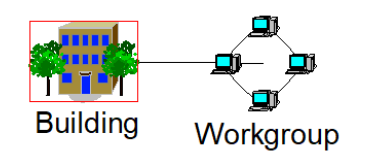

Рисунок 15 – Результат – повноцінний вз'язок

7. Зробимо з однією з робочих станцій сервер

- У браузері пристроїв вибираємо розділ "Network and enterprise software" і розкриваємо його Натиснувши на "Server software". З'являться доступні типи серверів.

- Переносимо E-mail server на одну з робочих станцій.

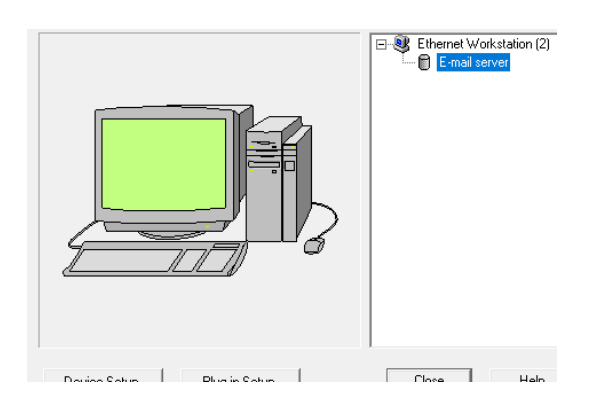

Рисунок 16 – Формування E-mail server

8. Встановимо клієнт-серверний трафік:

- Вибираємо режим установки трафіку On the Modes toolbar, press the Set Traffic button.

- У вікні сайту клацаємо на робочої станції без серверного програмного забезпечення, потім на робочої станції з серверним програмним забезпеченням.

- Вибираємо E-mail в якості типу трафіку.

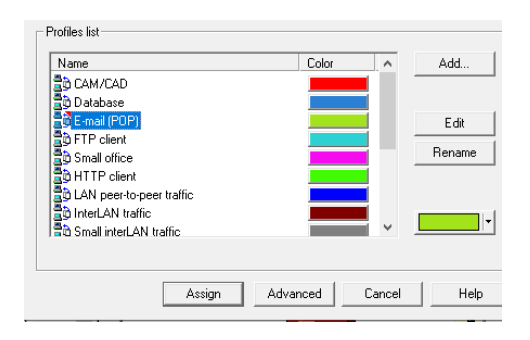

Рисунок 17 – Поєднання серверу та клієнту типу E-mail

9. Призначимо інший трафік

- У вікні сайту Тор клацаємо робочу групу Workgroup, потім у вікні сайту Building клацаємо робочу станцію без серверного програмного забезпечення.

- Вибираємо Small office як тип трафіку.

| Name                          | Color | ^ | Add    |
|-------------------------------|-------|---|--------|
| B CAM/CAD                     |       |   |        |
| 📑 Database                    |       |   |        |
| E-mail (POP)                  |       |   | Edit   |
| FTP client                    |       |   | Ponom  |
| Small office                  |       |   | Tienam |
| HTTP client                   |       |   |        |
| LAN peer-to-peer traffic      |       |   |        |
| C InterLAN traffic            |       |   |        |
| I = 0 Small InterLAIN traffic |       |   |        |

Рисунок 18 – Формування іншого трафіку типу Small office

- Запустимо анімацію

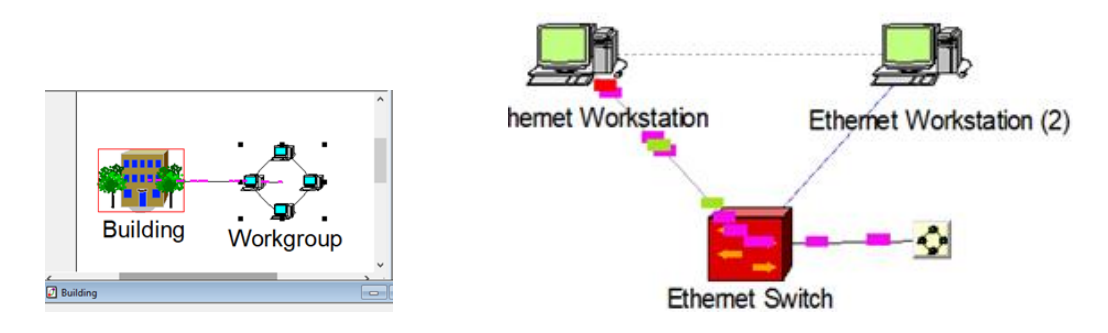

Рисунок 19 – Робота анимації

**Висновок:** в результаті проведеної роботи треба уяснити як структурується багаторівневий проект, як переходити від одного рівня до іншого, як створювати схеми багаторівневих мереж і як створюється клієнтсерверна архітектура.

#### ЛАБОРАТОРНА РОБОТА № 5. Використання статистики

Тема: «Використання статистики»

Мета: навчиться відображати статистику і результати імітації роботи мережі.

#### Виконання роботи:

1. Відкриваємо проект Router.NET

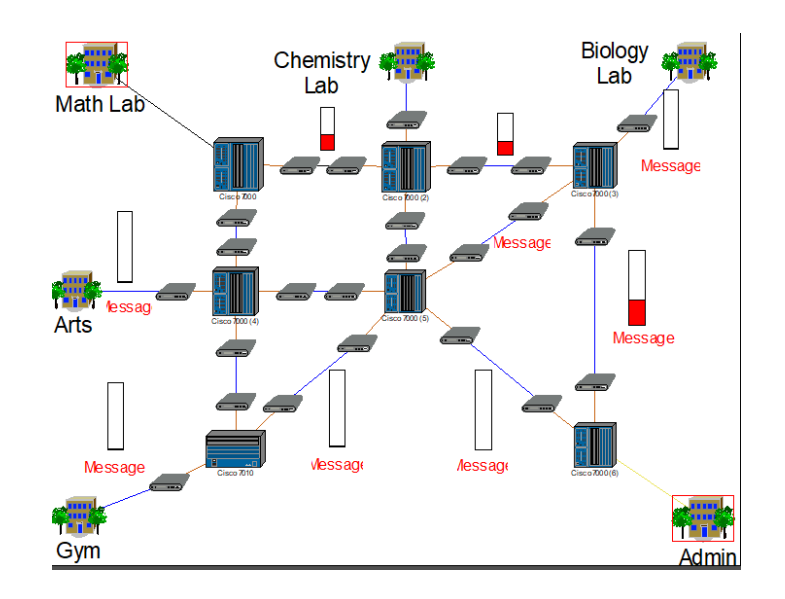

Рисунок 1 – Проект Tutor.NET

2. Запуск анімації та розглянення інформації

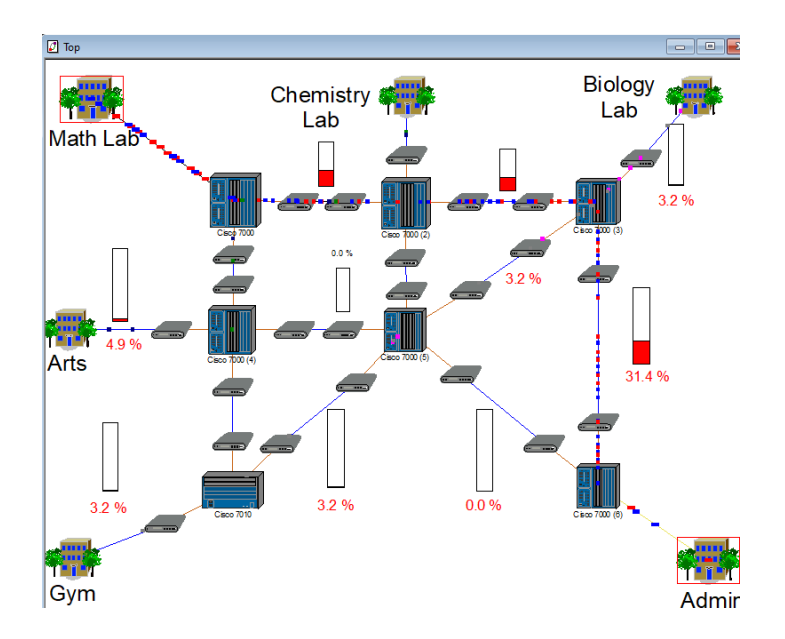

Рисунок 2 – Запуск анімації

- Подивимося в нижню частину екрану - в рядок стану. У ній відображається інформація, що відноситься до діяльності програми в даний момент. У правій частині розташована рядок, в якій написано "System Time" (Системний час). Це кількість секунд, протягом яких імітується робота мережі. У більшості випадків час моделювання тече повільніше реального.

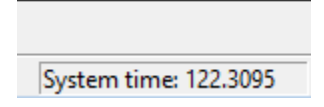

Рисунок 3 – Показник часу

3. Встановимо новий індикатор використання між маршрутизаторами Cisco 7000 (4) і Cisco 7000 (1).

- Клацаємо правою кнопкою миші на зв'язку між Cisco 7000 (4) CSU / DSU і Cisco 7000 (5) CSU / DSU. У контекстному меню вибераем Statistics. У діалозі Statistical Items відзначаємо вимикач Utilization Навпроти напису Current numbers of calls. Клацаємо також на перемикачі синтезу мови.

| Statistical Items           |                         |                         |   |        |      |
|-----------------------------|-------------------------|-------------------------|---|--------|------|
| Possible Statistical Values |                         | 10%                     | × |        |      |
| Average workload            |                         |                         |   | С      |      |
| Current workload            | Γ                       |                         | Γ | С      |      |
| Current utilization         | $\overline{\mathbf{v}}$ | $\overline{\mathbf{v}}$ |   | (°     |      |
| Average utilization         |                         |                         |   | С      |      |
| Current number of calls     | Г                       |                         | Г | С      |      |
|                             |                         |                         |   |        |      |
| ОК                          |                         |                         |   | Cancel | Help |

Рисунок 4 – Встановимо новий індикатор

3. Налаштуємо індикатор використання.

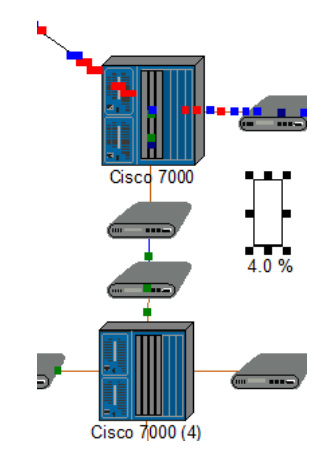

Рисунок 5 – Індикатори до змін

- Перетягнемо індикатор під зв'язок.
- Збільшимо розмір індикатора.
- Клацніть на ньому правою кнопкою миші і виберіть properties з контекстного меню.
- У діалозі Properties встановимо розмір шрифту 28, і колір червоний.

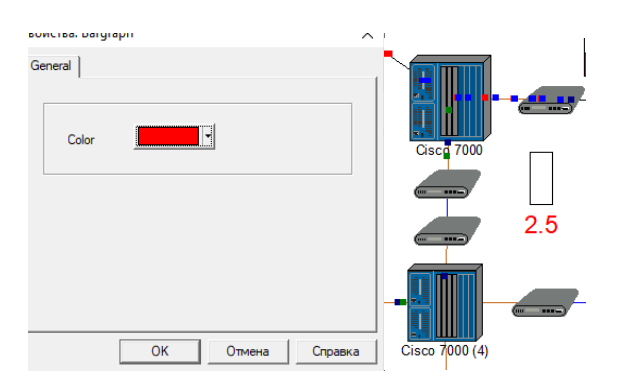

Рисунок 6 – Налаштування. Індекатор після змін

4. Отримаємо звуковий (синтезоване мовлення) звіт про використання зв'язку

- Натиснемо кнопку 🏼 в панелі інструментів.
- Клацнемо на зв'язкок, для якої тільки що встановили індикатор.

5. Натискаємо кнопку Break / Restore на панелі інструментів для розриву

Покажчиком, що знаходяться в режимі «розриву зв'язку» клацаємо на зв'язок між Cisco 7000 (3) CSU / DSU and Cisco 7000 (6) CSU / DSU. В результаті зв'язок зруйнується між цими пристроями. Червона спалах вказує розрив і трафік перенаправляється відповідно до поточного протоколом маршрутизації.

Також буде видно, що індикатор використання розірваної зв'язку впаде до 0.00%, в той час як інші індикатори істотно змінилися відповідно до перенаправленням пакетів.

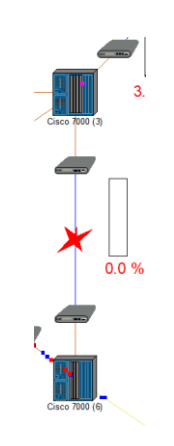

Рисунок 7 – Розрив частини мережі

- Щелкнаем правою кнопкою на зв'язку між маршрутизаторами Cisco 7000 (4) CSU / DSU і Cisco 7000 (5) CSU / DSU, виберіть Statistics ...., І відзначаємо вимикач Utilization Graph в діалозі Statistical Items.

| Statistical Items           |   |                         |   |        | ×    |
|-----------------------------|---|-------------------------|---|--------|------|
| Possible Statistical Values |   | 10%                     | × |        |      |
| Average workload            |   |                         | Г | 0      |      |
| Current workload            |   |                         | Γ | с      |      |
| Current utilization         | ~ | $\overline{\mathbf{v}}$ | ~ | œ      |      |
| Average utilization         |   |                         |   | С      |      |
| Current number of calls     |   |                         |   | с      |      |
|                             |   |                         |   |        |      |
| ОК                          |   |                         |   | Cancel | Help |

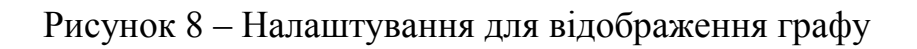

- Закриваємо діалог. З'явиться нове вікно з графіком.

| Current      | t utilization of DL2400 (5) - DL2400 (6)                         |
|--------------|------------------------------------------------------------------|
|              |                                                                  |
| 100          |                                                                  |
| 90-          |                                                                  |
| 80-          |                                                                  |
| 70           |                                                                  |
| 60-          |                                                                  |
| <i>≈</i> 50- |                                                                  |
| 40           |                                                                  |
| 30-          |                                                                  |
| 20-          |                                                                  |
| 10-          |                                                                  |
| 0-<br>00     | :3500:3600:3700:3800:3900:4000:4100:4200:4300:4400:45<br>Min:Sec |
|              |                                                                  |

Рисунок 9 – Вікно графу після розриву

- Відновлюємо зв'язок між Cisco 7000 (3) CSU / DSU і Cisco 7000 (6) CSU / DSU. В результаті видно зміна утилізації на графіку.

| Current utilization of DL2400 (5) - DL2400 (6) | × |
|------------------------------------------------|---|
|                                                |   |
| 100                                            |   |
| 90-                                            |   |
| 80-                                            |   |
| 70-                                            |   |
| 60-                                            |   |
| ° 50-                                          |   |
| 40-                                            |   |
| 30-                                            |   |
| 20-                                            |   |
| 10-                                            |   |
| 0,0,0,0,0,0,0,0,0,0,0,0,0,0,0,0,0,0,0,0,       | в |
| Min:Sec                                        |   |

Рисунок 10 – Вікно графу без розриву

#### 7. Створення звіту

- У головному меню вибираємо ToolsèReportsè Network Devices Statistics. Відкриється діалог Network Devices Statistics Report Wizard.

| Network Devices Statistics Report Wizard             | ×             |
|------------------------------------------------------|---------------|
| Select a site or sites wich the re<br>generated for. | sport will be |
| Group report by site                                 |               |
| < Назад Далее > Отмена                               | Справка       |

Рисунок 11 – Формування звіту

- Вибираємо і клацніть кнопку Next.
- Клацаємо кнопку Finish.

• Посмотріваем звіт Network Devices Statistics. Цей звіт показує поточну статистику завантаження.

Висновок: слід навчився відображати статистику і результати імітації роботи мережі.

#### ЛАБОРАТОРНА РОБОТА № 6. Налаштування бази даних і пошук у ній

Тема: «Налаштування бази даних і пошук у ній»

Ціль: освоїти функції Device Factory (фабрика пристроїв) і Compatible Search (пошук сумісності).

#### Виконання роботи:

1. Відкриємо проект Router.net

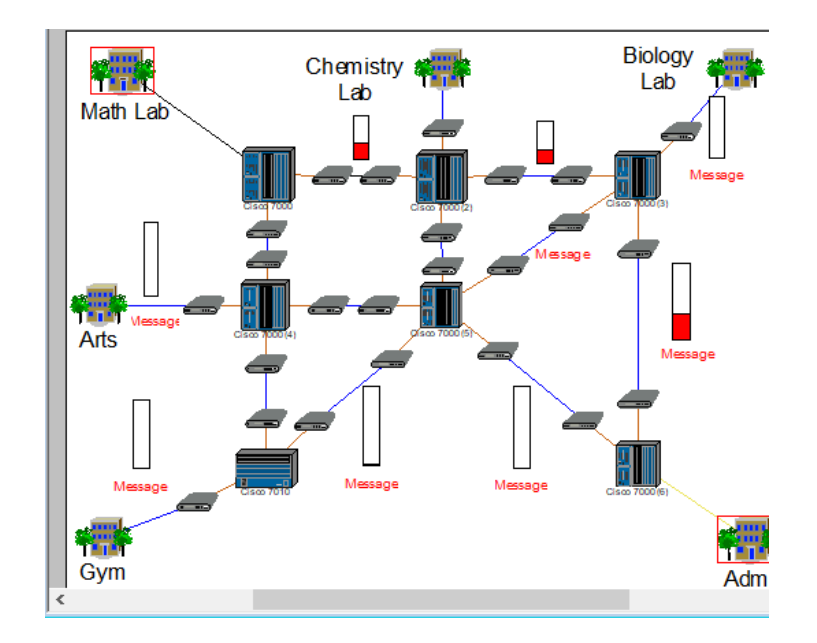

Рисунок 1 – Відкрити проект Router.net

У браузері двічі клацати на сайті Math Lab, щоб зробити вікно Math Lab поточним

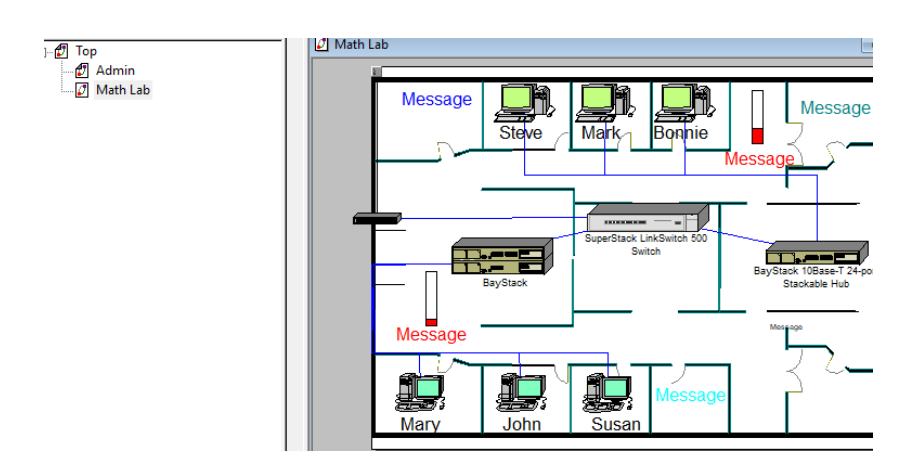

Рисунок 2 – Відкрити розділ Mat Lab

2. Запуск Device Factory Wizard

3 меню Object виберіть Add to Database: Via Factory. Device Factory Wizard запитає, чи хочете ви:

- створити новий пристрій за шаблоном (scratch)
- створити на основі Steve

Вибираємо "Create from Steve" і натисніть кнопку Next.

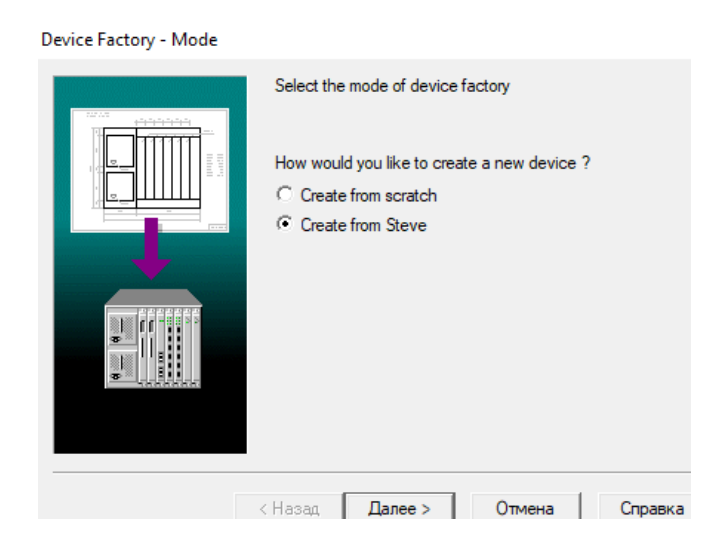

Рисунок 3 – Create from Steve

Тип пристрою підсвічений і залишається тільки підтвердити, що це той пристрій, що потрібно. Натискаємо кнопку Next.

| Device Factory - Type |                                                     | > |
|-----------------------|-----------------------------------------------------|---|
|                       | Select the type of device you would like to create. |   |
|                       | ⊞ 🔁 Hubs                                            | ^ |
|                       |                                                     |   |
|                       |                                                     |   |
|                       | Houlers and bildges                                 |   |
|                       | Hedia adapters, converters and transceivers         |   |
|                       | LAN workstations                                    |   |
|                       |                                                     |   |
|                       |                                                     |   |
|                       | ⊕ · · · · · · · · · · · · · · · · ·                 |   |
|                       |                                                     | ~ |
|                       |                                                     | _ |
|                       | < Назад Далее > Отмена Справк                       | a |

Рисунок 4 – Тип пристрою підсвічений

З'явиться вікно Device Factory Computer. Відзначимо вимикач VESA в розділі Buses. Також відзначимо PCI і ISA якщо вони ще не відзначені. Натискаємо кнопку Next.

| Device Factory - Computer |                                                                             | ×             |
|---------------------------|-----------------------------------------------------------------------------|---------------|
|                           | Specify the number of slots and types computer has. Number of slots 4 Buses | of buses this |
|                           | VISA VME TurboChannel VESA CS-BUS CSCSI-2 Microchannel PCMCIA               | ~             |
|                           | <Назад Далее > Отме                                                         | на Справка    |

Рисунок 5 – Відзначимо вимикач VESA в розділі Buses.

З'явиться вікно Device Factory Name. Введіть "Development Group Workstation" і натискаємо Next. Відкриється вікно Device Factory Port Groups.

| Device Factory - Name | ×                                     |
|-----------------------|---------------------------------------|
|                       | Specify the name of the device.       |
|                       | Name<br>Development Group Workstation |
|                       |                                       |
|                       | < >                                   |
|                       |                                       |
|                       | < Назад Далее > Отмена Справка        |

Рисунок 6 – Вікно Device Factory Port Groups

Додаємо групу портів, клацнувши на кнопці Add. З'явиться вікно Port Factory Number.

Змінюємо кількість портів на 2 і натисніть Next.

|                                                                   | 2 C C C C C C C C C C C C C C C C C C C                        |
|-------------------------------------------------------------------|----------------------------------------------------------------|
| Port Wizard - Number X                                            | Edit the list of port groups below. The port group is a number |
| Specify the number of ports in the group.<br>Number of ports<br>2 | of ports with the same type and supported media.               |
|                                                                   | Add Delete                                                     |
| < Назад Далее > Отмена Справка                                    |                                                                |
|                                                                   | <Назад Далее > Отмена Справка                                  |

Рисунок 7 – Змінюємо кількість портів і створення нової групи

З'явиться вікно Port Factory Link Type. Вибираємо Ethernet 10BASE2, Ethernet 10BASE-T і клацаємо Next. Відкриється вікно Port Factory wizard Media.

| Port Wizard - Link Type   |                                                  | >             |
|---------------------------|--------------------------------------------------|---------------|
| 1000                      | Specify the link types that can be to the ports. | e connected   |
|                           | Link types                                       |               |
| and annual annual a       | Ethemet 10BASE5                                  | ^             |
|                           | Ethemet 10BASE2                                  |               |
| a shi ha shi ta shi       | Ethemet 10BASE-T                                 |               |
| 1 ( 1993) ( 1993) ( 1993) | Ethernet 10BASE-F                                |               |
| 00000                     | Fast Ethemet 100BASE-T4                          |               |
| Contraction Contraction   | Fast Ethernet 100BASE-TX                         |               |
| The states                | Fast Ethernet 100BASE-FX                         |               |
| 10-2-C                    | Gigabit Ethemet 1000BaseC                        | ç 🗸           |
| - 11 Nr 21                |                                                  |               |
| -                         |                                                  |               |
| <                         | Назад Далее > О                                  | тмена Справка |

Рисунок 8 – Вибираємо Ethernet 10BASE2, Ethernet 10BASE-T

Вибираємо Thick Coaxial Cable (товстий коаксіальний кабель), Thin Coaxial Cable (тонкий коаксіальний кабель), і Twisted Pair (кручена пари) як фізичне середовище передачі інформації і натискаємо Next.

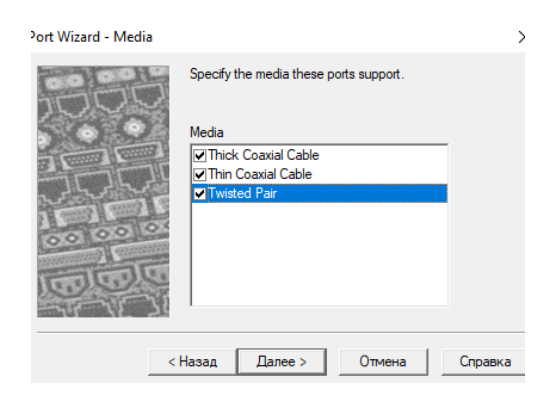

Рисунок 9 – Вибір усіх кабелів

У підсумку тільки що додали була додана група портів. Натискаємо Finish для повернення в Device Factory.

Клацаємо кнопку Next в сторінці Device Factory Port Groups, потім - Finish для збереження пристрою в базі даних користувача.

| Port Wizard - Finish |                                                                                                    | ×   |
|----------------------|----------------------------------------------------------------------------------------------------|-----|
|                      | You have just specified a group of ports.<br>Press Finish to save your changes.<br>Press Back if you wish to modify any<br>settings. |     |
| < Ha:                | зад Готово Отмена Спра                                                                                                    | вка |

Рисунок 10 – Вікно заверщення будування

3. Створюємо новий проект:

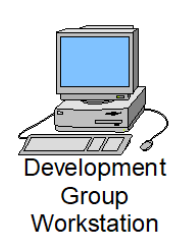

Рисунок 11 – Додавання в новий проект вже створеної групи

- У меню View виберіть команду Database Browser.

- Для відображення всіх пристроїв користувальницької бази даних виберемо User.

- У нижній панелі виберемо робочу станцію, яку було створено і перенесемо її в робочу область.

- Для пошуку пристроїв, сумісних з даними, в панелі інструментів Database натискаємо кнопку Compatible (сумісний) або з меню Object виберіть команду Find Compatible.

- Браузер автоматично переключиться в режим Compatible Device Browser і відобразиться ієрархія сумісних пристроїв.

- Браузер відображає тільки пристрої, які сумісні з даним.

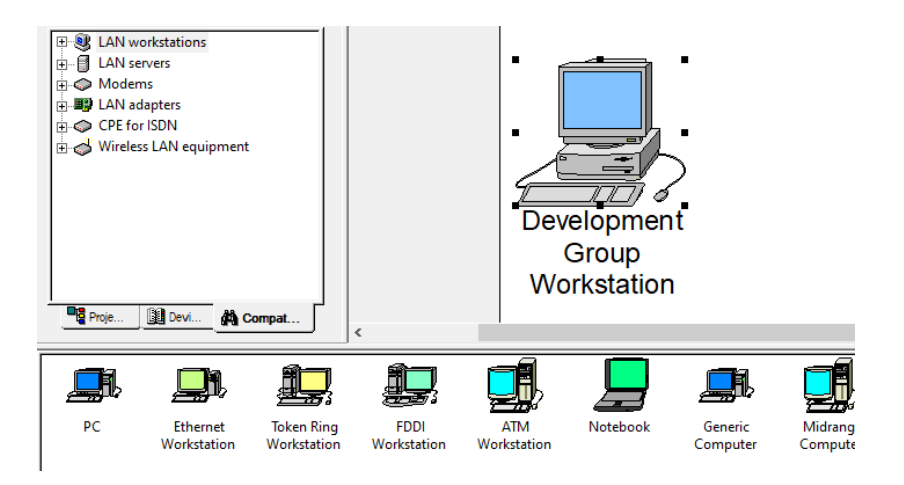

Рисунок 12 – Автоматизований пошук обладнання

- 4. Пошук сумісної АТМ карти:
- Вибираємо Туреѕ в ієрархії бази даних.
- Розвернути список LAN adapters, потім список ATM.
- Відкриваємо папку Interphase.

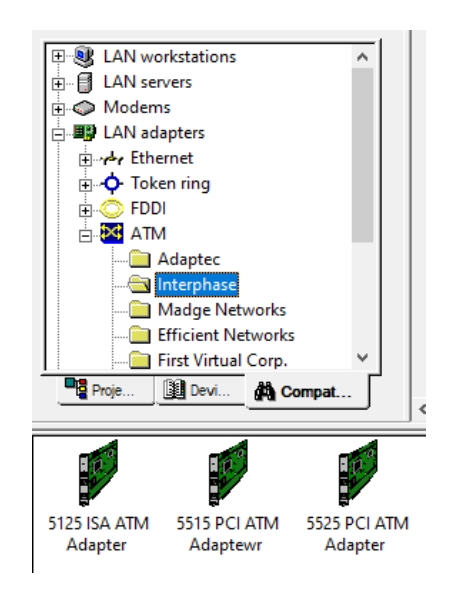

Рисунок 13 – Вибираємо Туреѕ в ієрархіі бази даних

Вибираємо адаптер 5525 PCI ATM і перенесіть його в нову робочу станцію.

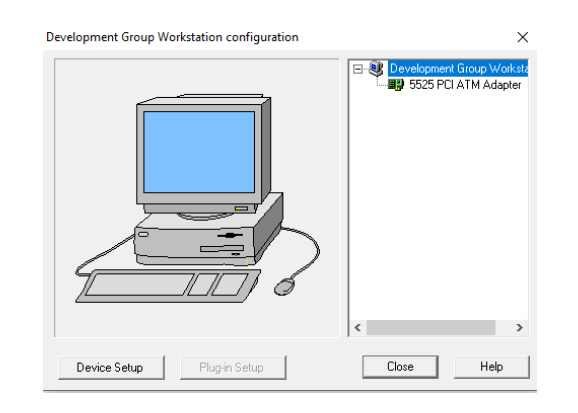

Рисунок 14 – Адаптер 5525 РСІ АТМ

- Для розмноження робочої станції з адаптером з меню Edit виберіть команду Replicate.

- Для створення десяти копій, введемо 10 в поле Number of copies.
- Для розміщення нових копій виберемо вимикач Organize.

| Number of copies | 10 📫      |
|------------------|-----------|
| 🔽 Organize       | Replicate |

Рисунок 15 – Задання копій

- З'явиться діалог Organize. Вибираємо кругової шаблон. Діалог автоматично закриється, коли виберемо шаблон.

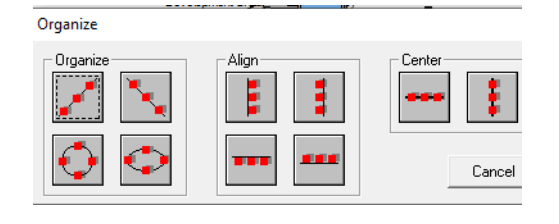

Рисунок 16 – Вибір шаблону

Десять копій робочої станції з мережевими картами розташуються по колу.

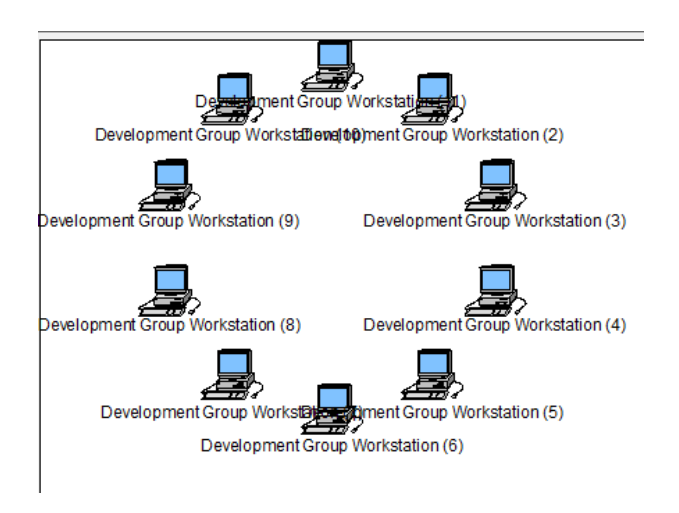

Рисунок 17 – круговий шаблон копій

Для пошуку пристроїв в базі даних за іншими критеріями можна скористатися відповідними засобами. Для запуску пошуку натисніть кнопку

- Клацніть на кнопці Condition і виберіть Model.
- У наступному списку виберіть Includes (включає).
- У третьому списку напишіть 7000.
- Натисніть кнопку Find Now.

| Find               |             |                 |
|--------------------|-------------|-----------------|
| Look in Database 💌 |             |                 |
| Condition          |             |                 |
| Model inc          | udes 💌 7000 |                 |
|                    | Help        | Cancel Find Now |

Рисунок 18 – Орієнтація в пошуку по іншим критеріям

Висновок: треба освоїти функції Device Factory (фабрика пристроїв) і Compatible Search (пошук сумісності).

#### ЛАБОРАТОРНА РОБОТА № 7. Використання Автопошуку

**Тема:** «Використання Автопошуку» **Ціль:** освоїти засіб сканування мереж.

#### Виконання роботи:

1. Створивши новий проект

Для запуску автопошуку в меню File вибираємо Discovery. Вибираємо NetCracker SNMP Discovery Engine і нажмать Next:

| Network Discovery - Step 1 |                               |
|----------------------------|-------------------------------|
|                            | Select the discovery engine   |
|                            | < Назад Далее > Отмена Справн |

Рисунок 1 – Вибір SNMP Discovery Engine

2. Настройка SNMP Discovery

Заповнюємо рядок початкового і ліжкового адреси, та встановлення інших параметрів:

| y - securiys<br>You can now set discovery starting point ar                                                                                                    | nd specify options of the discovery process.                                                                                                    |
|----------------------------------------------------------------------------------------------------|----------------------------------------------------------------------------------------------------|
| Seed router search range<br>Start address 192.168.0.0<br>C End address 192.168.1 10<br>C Subnet mask<br>Discovery options<br>Enable range limitation<br>Enable range exclusion<br>Ignore non-SNMP devices<br>V Use router ARP caches<br>Ping subnets | SNMP settings<br>Community public<br>Retries Timeouts (ms)<br>Ping 2 1 800<br>SNMP 2 1 100<br>Pings per pass 25 1<br>SNMP remote port 161<br>V Use specific SNMP settings for<br>IP address ranges<br>Non-SNMP devices interpretation<br>Options |
| < Назад <b>Да</b>                                                                                                    | алее > Отмена Справка                                                                                                    |

Рисунок 2 – Настройка SNMP Discovery

# Додавання адресів: Задаємо декілька комп'ютерів в діапазоні локальної мережі:

|                      | You can set an SNMF | settings for specific range | es of IP addresses or IP subnets. |
|----------------------|---------------------|-----------------------------|-----------------------------------|
|                      | Start/Network       | End/Mask                    | IP address range                  |
|                      | B 192 168 0 2       | 192 168 0 2                 | Start address 192.168. 1 . 9      |
| alata                | 192 168 0 3         | 192.168.0.3                 | • End address 192.168. 1 . 9      |
|                      | 192,168.0,100       | 192,168.0.100               | C Schendursch                     |
|                      | 192,168,0,200       | 192,168.0.200               |                                   |
|                      | 192.168.1.1         | 192.168.1.1                 | Range settings                    |
|                      | 192.168.1.3         | 192.168.1.3                 | Community public                  |
|                      | 192.168.1.9         | 192.168.1.9                 | Retries Timeouts (ms)             |
|                      |                     |                             | Ping 2 ÷ 800                      |
|                      | Replace 1           | Add Maya Up                 | SNMP 2 1100                       |
| -                    | nepiace /           | Move op                     |                                   |
|                      | Remove              | Move Down                   | SNMP remote port [161             |
| - Annual Contraction |                     |                             |                                   |

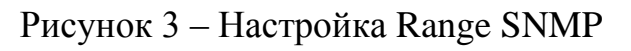

| - Contractor                                                                                                    | Discovery progre                   | \$\$           |          |      |         |         |
|----------------------------------------------------------------------------------------------------|------------------------------------|----------------|----------|------|---------|---------|
|                                                                                                    | Pinging 192.168                    | 0.252          |          |      |         | 1       |
|                                                                                                    | Pinging 192.168                    | .0.254         |          |      |         |         |
| Sale of the second second second second second second second second second second second second second second s | Pinging 192.168                    | .1.1           |          |      |         |         |
| A second second                                                                                                 | Pinging 192.168<br>Pinging 192.168 | l.1.2<br>l.1.3 |          |      |         |         |
|                                                                                                    | Pinging 192.168                    | 3.1.4          |          |      |         |         |
|                                                                                                    | Pinging 192.168<br>Pinging 192.169 | 1.1.5<br>1 6   |          |      |         |         |
|                                                                                                    | Pinging 192.168                    | .1.7           |          |      |         |         |
|                                                                                                    | Pinging 192.168                    | .1.8           |          |      |         |         |
|                                                                                                    | Pinging 192.168<br>Pinging 192.168 | .1.9<br>.1.10  |          |      |         | - 1     |
|                                                                                                    | Discovery proce                    | ess finished.  |          |      |         |         |
|                                                                                                    | 1                                  |                |          |      |         |         |
|                                                                                                    | Last Ping:                         | 192.168.1.10   |          |      | Status: | Failed. |
|                                                                                                    | Last SNMP Get:                     | 192.168.0.107  |          |      | Status: | Failed. |
|                                                                                                    |                                    |                |          |      |         |         |
|                                                                                                    |                                    | Restart        | Continue | Stop |         | Help    |

Рисунок 4 – Консоль процесу відкриття

Натискаємо Next після закінчення кроку 2 визначення пристроїв.

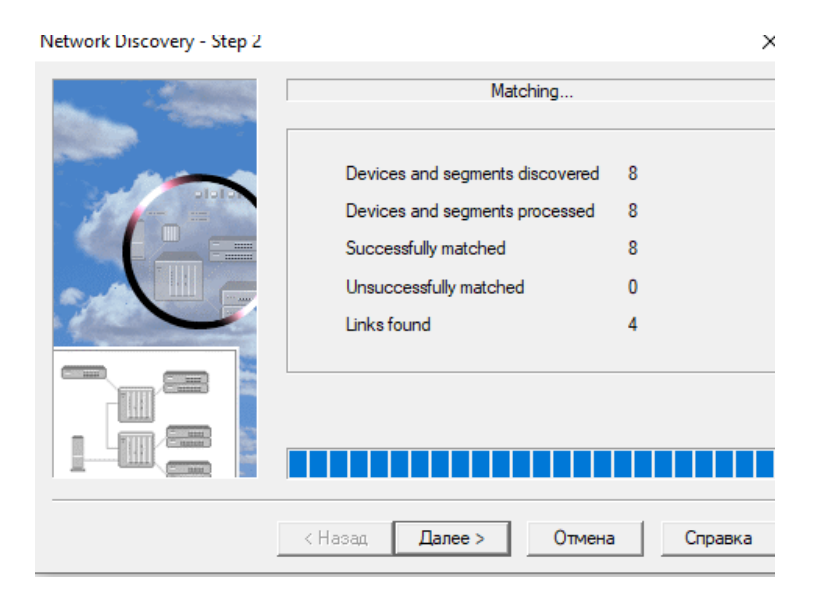

Рисунок 5 – Визначення пристроїв

Бачемо кількість зв'язків та обладнень.

| Network Discovery - Step 3 | >                                                                                                    |
|----------------------------|----------------------------------------------------------------------------------------------------|
|                            | Discovery Overview           Parameter         Value           Total devices         8           Total links         4 |
|                            | Model preferences<br>Model preferences<br>Model preferences                                                            |
|                            | < Назад Далее > Отмена Справка                                                                                         |

Рисунок 6 – Результат формування

На кроці 3 натисніть клавішу.

View/Edit the results

Відкриється вікно, де можно побачити усю інформаці використану при створенні, а також кількість сегментів та серверів, та використання обладнання

| Server                                                                                               | Main III Vender          |
|----------------------------------------------------------------------------------------------------|--------------------------|
| (192.168.0.1)<br>(192.168.0.101)<br>(192.168.0.102)<br>(192.168.0.107)<br>⊡ Segment<br>(192.168.0.1) | Generic Computer 2       |
| (192.168.0.101)<br>(192.168.0.102)<br>(192.168.0.107)                                                | Add blank Delete Set Fit |
|                                                                                                    | Model Vendor             |
| 1                                                                                                    |                          |
| Convertes - Contra                                                                                   |                          |

Рисунок 7 – Можливість редактування мережі

Процес формування завершень.

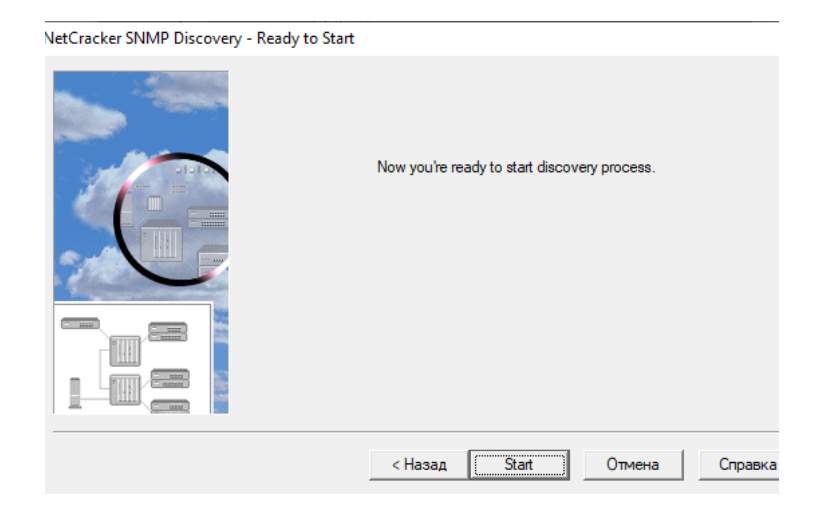

Рисунок 8 – Кінець формування

Висновок: під час виконання лабораторної роботи треба освоїв засіб сканування мереж.

#### ЛІТЕРАТУРА

1. Программа сетевой академии Cisco CCNA 1 и 2. Вспомогательное руководство, 3-е изд., с испр.: Пер. с англ. – М.: Издательский дом «Вильямс», 2005. – 1168 с.: ил. – Парал. тит. англ.

2. Ирвин Дж, Харль Д. Передача данных в сетях: инженерный подход: Пер. с англ. – СПб.: БХВ-Петербург, 2003. – 448 с.: ил.

3. Буравчик, Джон. Локальная сеть без проблем: подроб. иллюстрир. руков.:[учебное пособие] / Джон Буравчик. – М.: Лучшие книги, 2005. – 224 с.:ил.

4. Олифер В.Г., Олифер Н.А. Компьтерные сети. Принципы, технологии, протоколы: Учебник для вузов. 3-е изд. – СПб.: Питер, 2006. – 958 с.: ил.

5. Аналіз, синтез і оптимізація інформаційних мереж: Методичний посібник до самостійної роботи студентів денної і заочної форми навчання спеціальності 7.092501.- Краматорськ: ДДМА, 2005-84с.

6. Зайченко Ю.П. Комп'ютерні мережі. – К.: Видавничий Дім «Слово», 2003. – 288 с.

Навчальне видання

## МЕТОДИЧНІ ВКАЗІВКИ до лабораторних робіт з дисципліни «Комп'ютерні мережі» для студентів галузі знань 12 «Інформаційні технології» спеціальності 123 «Комп'ютерна інженерія»

Укладач: Суботін Олег Володимирович

Редактор: без редагування

Підп. до друку . Формат 60 х 84/16. Папір офсетний. Ум. друк. арк.. Обл.-вид. арк.. Тираж прим. Зам. №

Донбаська державна машинобудівна академія 84313, м. Краматорськ, вул. Академічна, 72. Свідоцтво про внесення суб'єкта видавничої справи до Державного реєстру серія ДК №1633 від 24.12.